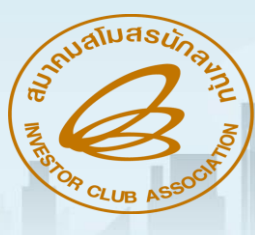

## แนะแนว การยื่นขออนุมัติสั่มปล่อยวัตถุดิบยกเว้นอากรขาเข้า/ สั่มปล่อยวัตถุดิบเพื่อขอคืนอากรวัตถุดิบ ด้วยระบบ RMTS Qnline

#### (ออนไลน์เม่านโปรแ∩รม Zoom Webinar)

#### วัน พฤหัสบดี ที่ 13 มีนาคม 2568 เวลา 09.00- 12.00 น.

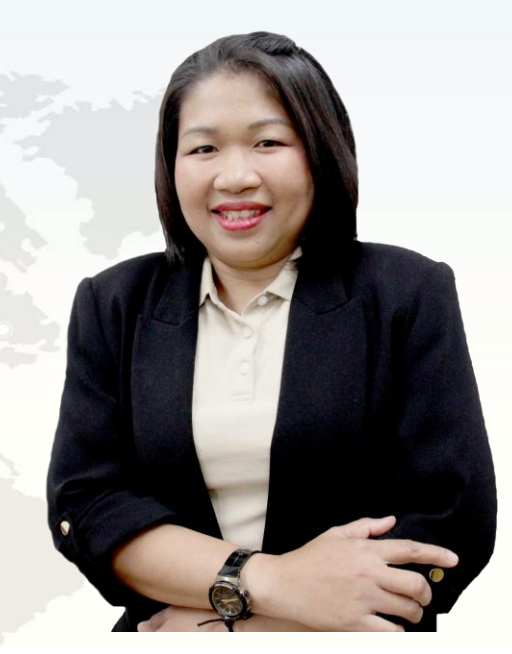

บรรยายโดย คุณสุกัญญา หรั่วทอว ผู้เชี่ยวชาญจากสมาคมสโมสรนักลวทุน

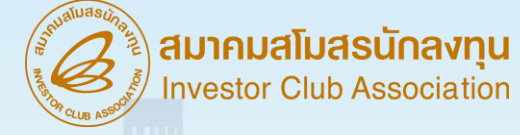

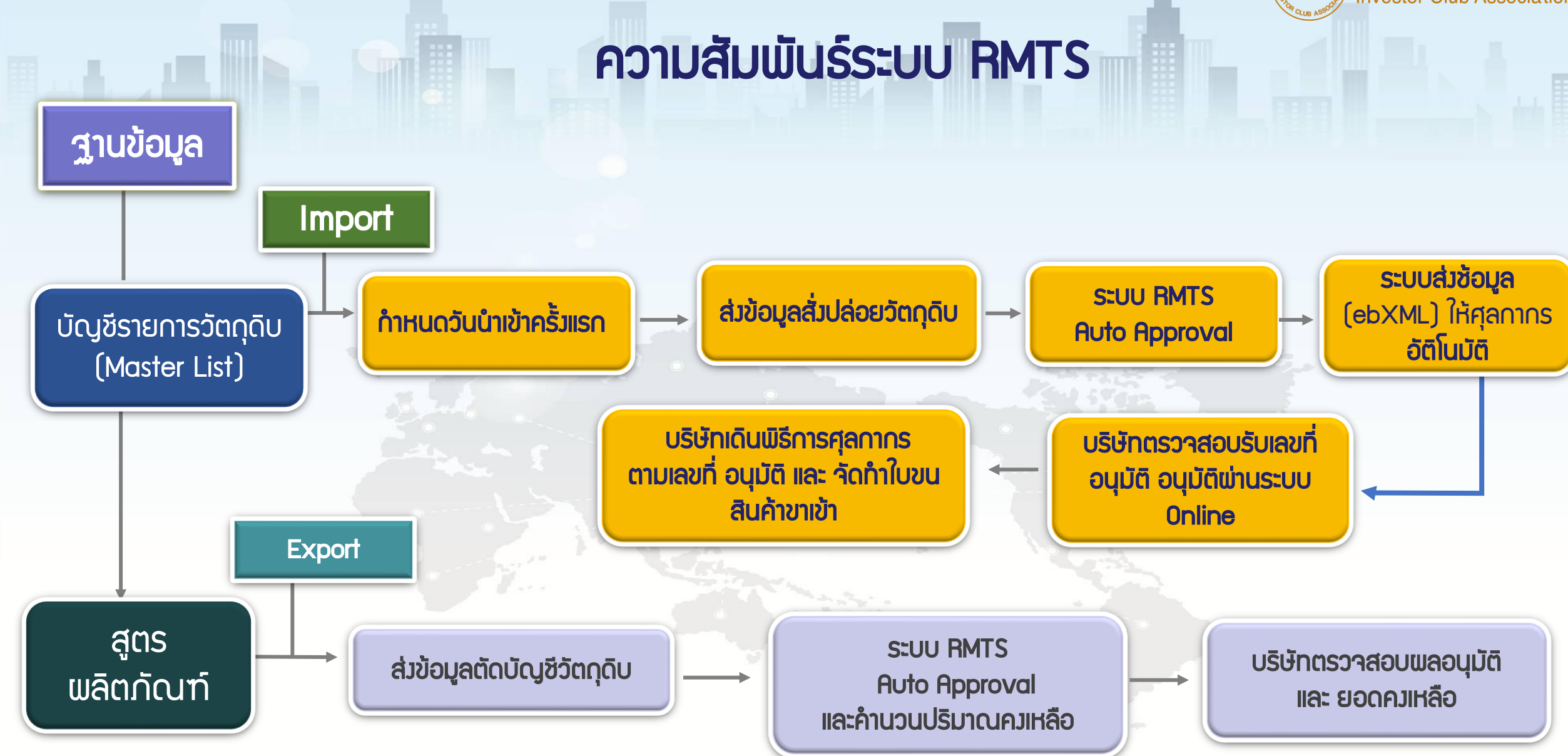

# IC ONLINE SYSTEM

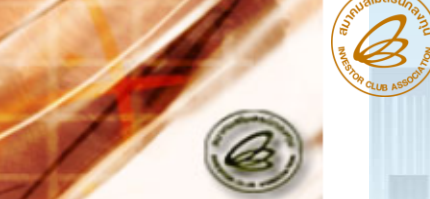

| User Name :                                        | Location : Cholburi                             | Company Name : Logout                                                                                                    |   |
|----------------------------------------------------|-------------------------------------------------|----------------------------------------------------------------------------------------------------|---|
| ฐานข้อ                                             | ວນຸລ                                            |                                                                                                    |   |
| <u>เอกสารประกอบ</u><br><u>พิจา</u>                 | <u>1015</u><br>5011                             | (B) Thread a start a start |   |
| <u>บัญชีรายการวัตถุดิบ</u>                         | 2>>                                             | A DECEMBER OF CALLER ADDRESS                                                                                                    |   |
| <u>สูตรผลิตภัณฑ</u>                                | [>>                                             | ระบบรับ-ส่งข้อมูลผ่านเครือข่ายอินเตอร์เน็ต                                                                                                    |   |
| <u>ตรวจสอบข้อมูล</u><br><u>กำหนดวันนำเข้าครั้ง</u> | <u>ที่ยืน</u><br>หแรก                           | !!สำคัญ โปรดอ่าน!!                                                                                                    |   |
| <u>กำหนดวันนำเข้าครั้ง</u><br>(Group MaxImp        | busn company                                    | การขออนุมัติสั่งปล่อยและค้ำประกันวัตถุดิบ                                                                                                    |   |
| <u>ขออนุญาตส่งออกวัต</u>                           | ระบบอิเล็กทรอบ<br>อดับ วัตถุดิบที่ไม่อยู่ในข่าย | นิกส์จะอนุมัติการสังปถ่อยทุกรายการวัตถุดิบที่ผู้ใด้รับการส่งเสริมยืนขออนุมัติ หากตรวจสอบภายหลังพบว่าเป็นรายการ<br>เที่ได้รับสิทธิและประโยชน์ สำนักงานจะเพิกถอนสิทธิและประโยชน์สำหรับวัตถุดิบตามสภาพของ ราคาและอัตราภาษี                                                                                                    |   |
| <u>ไปต่างประเทศ (Ad</u><br>Return)                 | l <u>just</u><br>>>                             | ิ่มเขา<br>‱Download ประกาศสำนักงานคณะกรรมการส่งเสริมการลงทุน ที่ ป.4/2558 <u>คลิ๊กที่นี้</u>                                                                                                    |   |
| สั่งปล่อยวัตถุดิบ                                  |                                                 | Download คู่มือการใช้งานระบบ IC Online System <u>คู่มือ</u>                                                                                                    |   |
| <u>ส่งข้อมูล</u><br><u>ตรวจสอบข้อมูล</u>           |                                                 | ٍฒา Download คู่มือการใช้งาน เมนูตรวจสอบข้อมูลสั่งปล่อยวัตถุดิบ <u>คู่มือ</u>                                                                                                    |   |
| <u>ส่งข้อมูลยกเลิก</u>                             |                                                 |                                                                                                    |   |
| <u>ตรวจสอบ</u><br><u>ข้อมูลยกเลิก</u><br>ตรวจสอบ   |                                                 |                                                                                                    |   |
| <u>ไฟล์ PDF ที่ส่ง</u><br>ดรวจสอบ                  |                                                 |                                                                                                    |   |
| <u>เอกสารแฟกซ์</u><br>ดรวจสอบูผลก                  | <u></u>                                         |                                                                                                    |   |
| <u>พจารณาสงปล</u><br>Diskette/FlashDr              | ive                                             |                                                                                                    | 3 |
| <u>ข้อมูลค้ำประกัน</u>                             |                                                 |                                                                                                    |   |

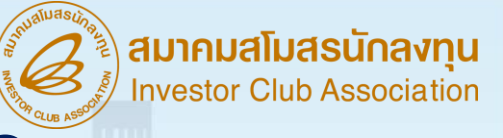

### ความสัมพันธ์ของระบบ RMTS และ IC Online

SEUU RMTS (Raw Material Tracking System) คือ โปรแกรมที่พัฒนาขึ้นเพื่อให้บริการด้านวัตถุดิบด้วยระบบคอมพิวเตอร์กับบริษัทที่ได้รับ การส่มเสริมการลมทุนจากสำนักมานคณะกรรมการส่มเสริมการลมทุน หรือ BOI ตามสิทธิประโยชน์ที่ได้รับ คือ มาตรา 36(1), (2) มาตรา 30 และ 30/1 เพื่อให้บริษัทได้รับการบริการที่สะดวก รวดเร็ว ถูกต้อม และมีประสิทธิภาพ

IC Online System คือ การบริการรับ - ส่วข้อมูลผ่าน Internet ให้บริการวาน บัญชีรายการวัตถุดิบ สูตรพลิตภัณฑ์ การขออนุญาต ส่ววัตถุดิบออกไปต่าวประเทศ การสั่วปล่อยและการตัดบัญชี วัตถุดิบด้วยมาตรา 36(1), (2) มาตรา 30 และ 30/1 โดยเชื่อมโยวข้อมูลในรูปแบบอิเล็กทรอนิกส์ ระหว่าวคณะกรรมการส่วเสริมการลวทุน กรมศุลกากร บริษัท และสมาคม

#### สมาคมสโมสรนักลงทุน Investor Club Association เข้าใช้งานระบบ IC Online System หน้าแรก เกี่ยวกับสมาคม RMTS / eMT Online สมาชิก / พ้ใช้บริการ บริการฟีกอบรม เคาน์เตอร์เซอร์วิส ติดต่อสมาคม https://ic.or.th/ สมัครใช้บริการ / สมัครสมาชิกสมาคม สำคัญ!! โปรดอ่าน IC ONLINE SYSTEM ้ด้วยการสั่งปล่อยวัตถดิบ ประเภทที่ 1 – 2 ผ่านระบบ แบบอัตโนมัติ กรณีรายการวัตถดิบที่น่าเข้า nvestor Club Association ( Master List : MML ) ที่ได้รับอนมัติจากส่านักงานฯ (BOI)นั้น https://eservice.ic.or.th/iconline/ ี เจ้าหน้าที่ BOI จะพิจารณาค่าร้องการสั่งปล่อยวัตถดิบบริษัทในภายหลัง แบบมีเงื่อนไข คือ อนม่ 08137 🔍 Import Online(ເດີມ) 🤍 IC Online System(R Login เข้าสหน้า

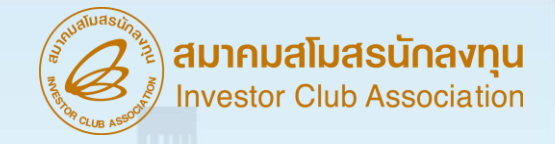

## การกำหนดวันนำเข้าครั้มเรก

- วันนำเข้าครั้มแรกจะต้อมไม่ก่อนวันที่ได้รับอนุมัติโครมการ (ทั้มนี้ตั้มแต่วันที่ ...... ในท้ายบัตรส่มเสริม)
- 2. ระยะเวลาสิ้นสุดของโครงการสามารกดูได้จากบัตรส่งเสริม
- หากมีการสงวนสิทธิไว้ ให้ดูวันที่นำเข้าจากใบขน (ต้องเป็นใบขนที่เดินพิธีการ แล้วเท่านั้น)
- 4. าะต้อมได้รับอนุมัติบัญชีรายการและปริมาณสต็อกสูงสุดเรียบร้อยแล้ว

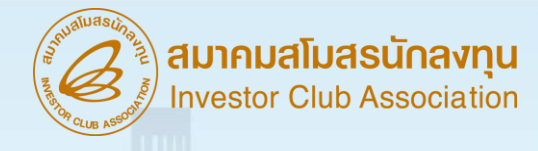

## ตัวอย่าวบัตรส่วเสริม

8. จะต้องตั้งโรงงานในเขตอุตสาหกรรมของบริษัท 304 อินดัสเตรียล ปาร์ค 7 จำกัด จังหวัดปราจีนบุรี โดยสถานที่ตั้งโรงงานต้องไม่อยู่ในเขตหวงห้ามตามประกาศผังเมืองรวม ของจังหวัด และต้องได้รับอนุญาตจากกระทรวงอุตสาหกรรมหรือส่วนราชการที่เกี่ยวข้องด้วย ทั้งนี้ ภายในระยะเวลา 15 ปีนับแต่วันเปิดดำเนินการ จะย้ายโรงงานไปตั้งในท้องที่อื่นมิได้ เว้นแต่จะได้รับอนุญาตจากคณะกรรมการ

ผู้ได้รับการส่งเสริมต้องปฏิบัติตามเงื่อนไขในบัตรส่งเสริม หรือในหนังสืออนุญาต หากฝ่าฝืนหรือไม่ปฏิบัติตามเงื่อนไขดังกล่าว อาจถูกเพิกถอนสิทชิและประโยชน์ทั้งหมด หรือบางส่วน และให้ถือว่าเอกสารแนบท้ายเป็นส่วนหนึ่งของบัตรส่งเสริม

ในกรณีที่มีการแก้ไขเพิ่มเติมสิทชิ แก้ไขเงื่อนไขหรือแก้ไขอื่นๆ ให้ผู้ได้รับการส่งเสริม นำบัตรส่งเสริมฉบับนี้ไปติดต่อสำนักงานเพื่อทำการแก้ไขเพิ่มเติม

ทั้งนี้ ตั้งแต่วันที่ 7 กันยายน พ.ศ. 2564

ให้ไว้ ณ วันที่ *23 พ*ฤศจิกายน พ.ศ. 2565

 5. ตามมาตรา 36 (1) ให้ได้รับยกเว้นอากรขาเข้าสำหรับวัตถุดิบและวัสดุจำเป็น ที่ต้องนำเข้ามาจากต่างประเทศเพื่อใช้ในการผลิตเพื่อการส่งออกเป็น<mark>ระยะเวลา 1 ปี</mark>นับแต่ วันนำเข้าครั้งแรก

6. ตามมาตรา 36 (2) ให้ได้รับยกเว้นอากรขาเข้าสำหรับของที่ผู้ได้รับการส่งเสริม นำเข้ามาเพื่อส่งกลับออกไปเป็น<mark>ระยะเวลา 1 ปี</mark>นับแต่วันนำเข้าครั้งแรก

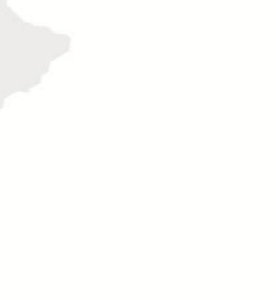

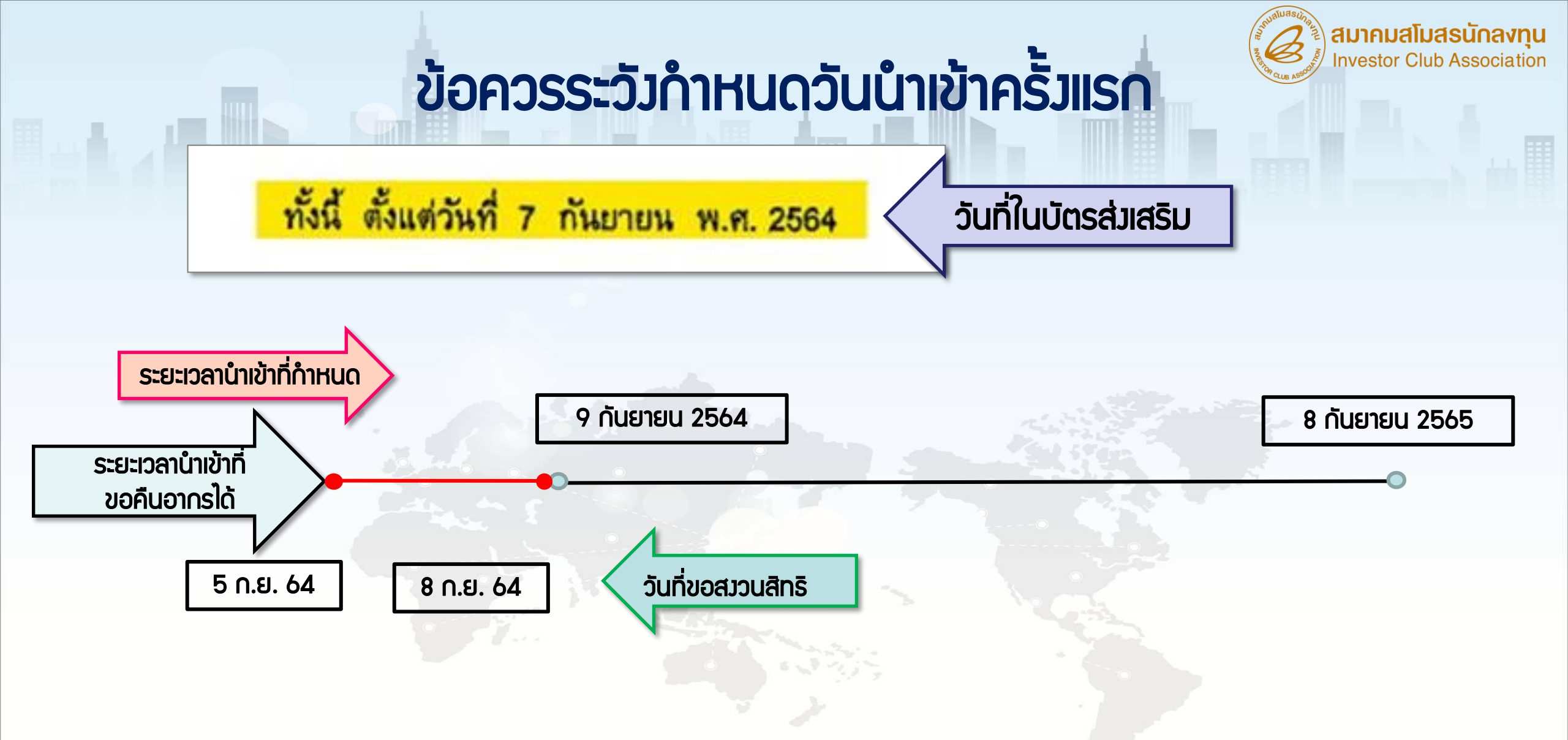

สมมติ ถ้าวันที่ขอสมวนสิทธิ์ไว้ เป็นวันที่ 5 และ 8 กันยายน 2564 จะ<mark>ไม่สามารถ</mark>ขอคืนอากรได้

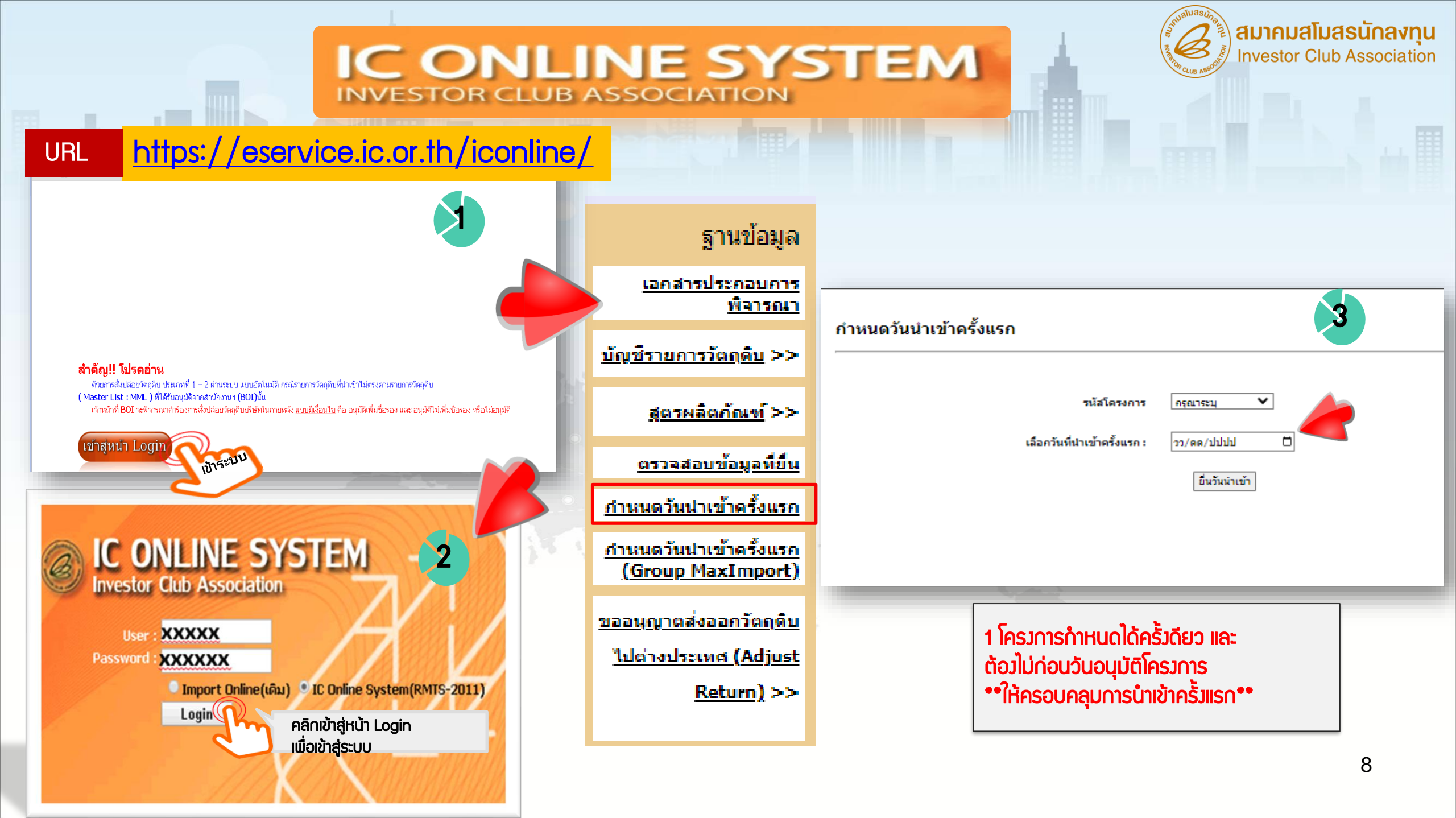

## การกำหนดวันนำเข้า

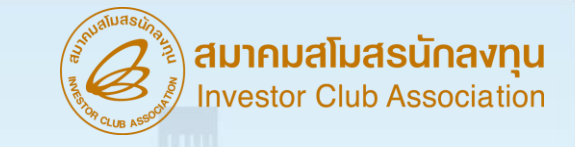

้ไฟล์กำหนดวันนำเข้าครั้มเรกนี้ ใช้สำหรับแนบเพื่อยื่นขอกำหนดวันนำเข้าครั้มเรก กรณีที่เป็น Group MaxImport

|   | А                         | В                            | С                 | D                |
|---|---------------------------|------------------------------|-------------------|------------------|
| 1 | GRP_NO                    | DESC                         | START_DATE        | END_DATE         |
| 2 | รายการที่ขอววัตกุดิบ      | ชื่อวัตกุดิบที่เป็น ชื่อหลัก | วันเริ่มต้นนำเข้า | วันสิ้นสุดนำเข้า |
| 3 | 6 ตัวอักษร (ได้ทั้มตัวเลข | 512 ตัวอักษร                 | 10 ตำแหน่ม        | 10 ตำแหน่ว       |
| 4 | และตัวอักษร ตาม MML )     |                              | (DD/MM/YYYY)      | (DD/MM/YYYY)     |
| 5 |                           |                              |                   |                  |
|   |                           | ** โดยวัน<br>ระยะเวล         | ที่ ที่ระบุนั้น   | 9                |

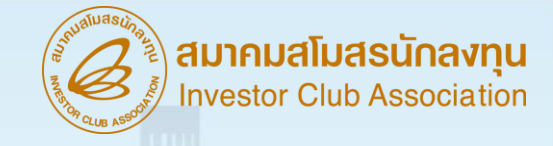

## กำหนดวันนำเข้าครั้มเรก (MAX IMPORT)

ตัวอย่ามการคีย์ไฟล์

|   | А      | В    | С          | D          |  |  |
|---|--------|------|------------|------------|--|--|
| 1 | GRP_NO | DESC | START_DATE | END_DATE   |  |  |
| 2 | 000001 | ROD  | 06/01/2022 | 05/01/2023 |  |  |
| 3 |        |      |            |            |  |  |

- ต้อมเป็นรายการวัตกุดิบที่ได้รับอนุมัติประเภทบัญชีเป็น MAX\_IMPORT
- ระยะเวลาเริ่มต้นต้อมไม่ก่อนวันที่ได้รับอนุมัติโครมการ
- ระยะเวลาสิ้นสุดต้อมไม่หลังระยะเวลาสิ้นสุดของโครงการ (ดูระยะเวลาสิ้นสุดได้จากบัตรส่งเสริม)

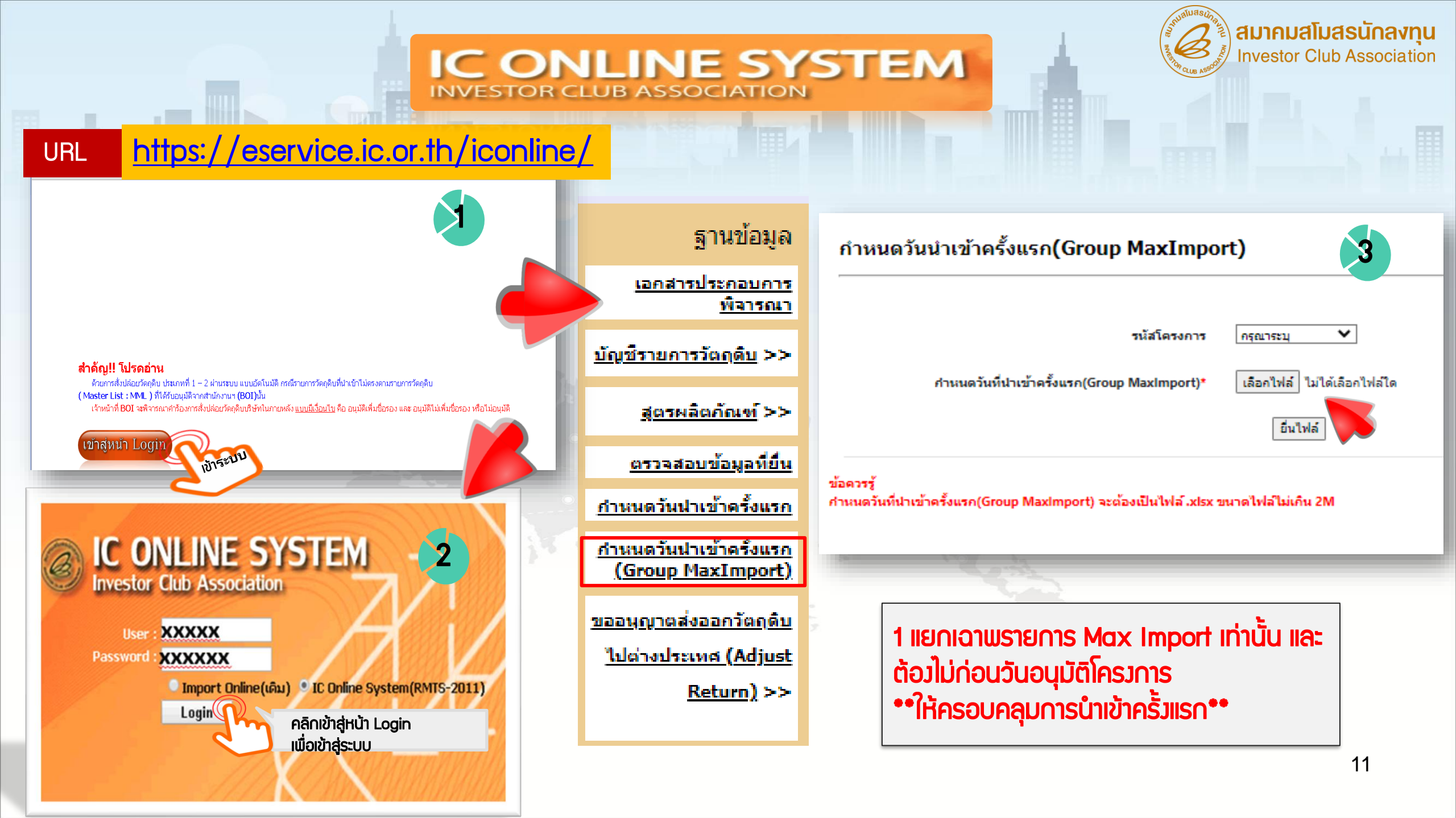

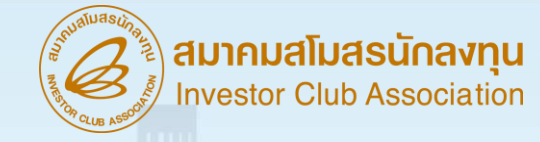

## ความสัมพันธ์ในระบบ RMTS

| วันที่พิมพ์ : 2              | 22/06/2021      |                      |                                                                         | ราะ                         | ยงานข้อมูลรายการวัตถุง         | ดับ                         |               |                | หน้าที่ 1           |
|------------------------------|-----------------|----------------------|-------------------------------------------------------------------------|-----------------------------|--------------------------------|-----------------------------|---------------|----------------|---------------------|
| เวลา : 08:30                 | 0:14            |                      |                                                                         |                             | (BIRLMML)                      |                             |               |                |                     |
| รหัสโครงการ                  | 54321111        | มาตรา 36(1)          | ประเภทกิจการ 5.11                                                       | เลขที่บัตรส่งเสริม 5432     | 21111                          |                             | ลงวันที่ (    | 01 มกราคม 2554 |                     |
|                              |                 |                      |                                                                         | เลขที่บัตรส่งเสริม 11       |                                |                             | ลงวันที่ (    | )6 ตุลาคม 2560 |                     |
|                              |                 |                      |                                                                         | เลขที่บัตรส่งเสริม 55       |                                |                             | ลงวันที่ (    | )6 ตุลาคม 2560 |                     |
| บริษัท: ทด                   | คสอบระบบ จำกัด  | 1                    |                                                                         |                             |                                |                             |               |                |                     |
| รหัสวัตถุดิบ<br>ชื่อวัตถุดิบ | ปริมาณนำเข้าสูง | เสด ปริมาณเริ่มตั้ง  | น ปริมาณน้ำเข้าสะสม                                                     | ปริมาณส่งออกสะสม            | ปริมาณโอนยอดสะสม เ<br>(Vendor) | ปริมาณโอนยอดสะสม<br>(Local) | ปริมาณปรับยอด | ปริมาณคงเหลือ  | ปริมาณนำเข้าคงเหลือ |
| 000001 หน่                   | วย : PIECE OR เ | JNIT วัสดุจำเป็น : I | ) วันเริ่มต้นนำเข้า : 06/09                                             | /2012 วันสิ้นสุดสิทธิ : 09/ | 09/2022 สถานะ : Activ          | /e                          |               |                |                     |
| ชื่อวัตถุดิบ                 | LABEL           |                      |                                                                         |                             |                                | - 4                         |               |                |                     |
|                              | 33733333        | .00 0.0              | 0 57127.06000000                                                        | 19956.36215540              | 244.00000000                   | 151, 2000000                | -303.0000000  | 37262.69784460 | 35696070.30215540   |
| 000002 mi                    | วย : PIECE OR L | JNIT วัสดุจำเป็น : I | N วันเริ่มต้นนำเข้า : 06/09                                             | /2012 วันสิ้นสุดสิทธิ : 09/ | 09/2022 สถานะ : Activ          | re                          |               |                |                     |
| ชื่อวัตถุดิบ                 | INDUCTOR        |                      |                                                                         |                             | 6                              | 0                           |               |                |                     |
|                              | 39866667        | .00 0.0              | 0 77250.70000000                                                        | 3351.00000000               | 11650.0000                     | 420002.00000000             | -103.0000000  | 73956.70000000 | 39792710.30000000   |
| 000003 Mui                   | วย : KILOGRAM   | วัสดุจำเป็น : Y วัน  | เริ่มต้นนำเข้า : 06/09/201                                              | 2 วันสิ้นสุดสิทธิ : 09/09/2 | 022 สถานะ · A tiv              |                             |               |                |                     |
| ชื่อวัตถุดิบ                 | TINNER          |                      |                                                                         |                             |                                |                             |               |                |                     |
|                              | 43333333        | .33 0.0              | 0 1595.0000000                                                          | 41.09365600                 | 0.000000                       | 0.00000000                  | 0.00000000    | 1553.90634400  | 43331779.42365600   |
| 000004 mi                    | วย : PIECE OR เ | JNIT วัสดุจำเป็น : I | N วันเริ่มต้นนำเข้า : 06/09                                             | /2012 วันสิ้นสุดสิทธิ : 09/ | 0942-122 สถานะ : Activ         | /e                          |               |                |                     |
| ชื่อวัตถุดิบ                 | FILTER          |                      |                                                                         |                             |                                |                             |               |                |                     |
|                              | 57266667        | .00 0.0              | 0 1406.00000000                                                         | 8794                        | 0.00000000                     | 8793.53000000               | 0.00000000    | 1405.21737560  | 57265261.78262440   |
| 000005 Mu                    | วย : PIECE OR เ | JNIT วัสดุจำเป็น : I | N วันเริ่มต้นนำเข้า : 06/09                                             | /2012 วันสิ้นสุดส์ (ด): 9/  | 09/2022 สถานะ : Activ          | /e                          |               |                |                     |
| ชื่อวัตถุดิบ                 | ELY BACK TE     | ANSFORMER SV         | VITCH                                                                   |                             |                                |                             |               |                |                     |
|                              | 33333333        | 00 0.0               | 0 93492 0000000                                                         | 104 11392680                | 0.0000000                      | 0.00000000                  | 0.00000000    | 93387,88607320 | 33239945 11392680   |
| 000006 Mu                    | 28 : PIECE OR U | JNIT วัสดจำเป็น :    | N วันเริ่มต้นนำเข้า : 06/09                                             | /2012 วันสิ้นสดสิทธิ : 09/  | 09/2022 สถานะ : Activ          | /e                          |               |                |                     |
| ชื่อวัตถดิบ                  | CARACITOR       | ,                    |                                                                         | ,                           |                                |                             |               |                |                     |
|                              | CAPACITOR       |                      | 0 25311.00000000                                                        | 0.00000000                  | 0.00000000                     | 0.0000000                   | 0.00000000    | 25211.0000000  | 641356 00000000     |
| 000007 10                    | DIECE OR I      | .00 0.0              | <ul> <li>23511.0000000</li> <li>N วันเริ่มต้นน้อเข้อ - 06/00</li> </ul> | 2012 วันสีมสุดสิทธิ - 00/   | 0.0000000                      | 0.0000000                   | 0.0000000     | 25511.00000000 | 641336.0000000      |
| รับบบบา ทน<br>สี่ถาัตถดิน    | B. FIECE OR C   | หลายสุขายน:          |                                                                         | 2012 Junungvinvid : 09/     | UP/2022 INTING PACUN           | ne -                        |               |                |                     |
| - 18 างเย่งเก                | ELECTROLY       | IC CAPACITOR,E       | L CAP, ELECTROLYTIC C                                                   | APACITOR                    |                                |                             |               |                |                     |
| <u> </u>                     | 1333333         | .00 0.0              | 0 3958.0000000                                                          | 50.47449160                 | 0.00000000                     | 0.00000000                  | 0.00000000    | 3907.52550840  | 1329425.47449160    |
| 000008 Mu                    | วย : PIECE OR เ | JNIT วัสดุจำเป็น :   | N วันเริ่มต้นน้ำเข้า : 06/09/                                           | /2012 วันสินสุดสิทธิ : 09/  | 09/2022 สถานะ : Activ          | /e                          |               |                |                     |

12

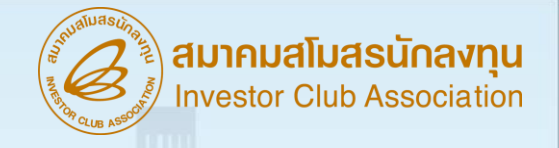

# การสั่วปล่อยวัตกุดิบ

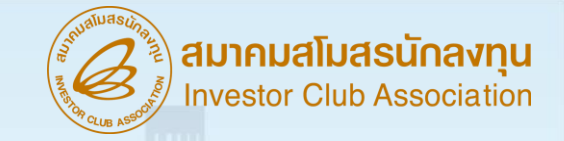

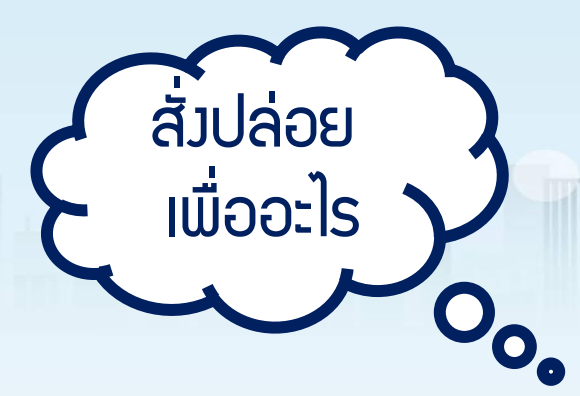

### วัตกุประสาค์ขอาการสั่วปล่อยวัตกุดิบ

เพื่อให้ได้รับ ยกเว้นอากรขาเข้า โครงการที่ได้รับการส่งเสริมการลงทุนที่ ้พลิตสินค้าเพื่อการส่วออก จะได้รับสิทธิและ ประโยชน์ยกเว้นอากรขาเข้าวัตกุดิบและวัสดุ ้ำาเป็นที่นำเข้ามาาากต่าวประเทศ เพื่อใช้ผลิต ้ แสม ประกอบเป็นแล้ตภัณฑ์ จากนั้นส่วออก ้ไปจำหน่ายต่าวประเทศ ตามหลักเกณฑ์ที่ ึกำหนดไว้

เพื่อให้ได้รับ **ลดหย่อนอากรขาเข้า**  การลดหย่อนอากรขาเข้านั้นกำหนดไว้ว่า ้ต้อมไม่เกินร้อยละเก้าสิบขอมอัตราปกติ ้สำหรับวัตกุดิบหรือวัสดุจำเป็นที่นำเข้ามาใน ราชอาณาจักรเพื่อใช้พลิต พสม หรือ ประกอบในกิจการที่ได้รับการส่มเสริม โดย ้วัตกุดิบหรือวัสดุจำเป็นนั้นต้อมไม่เป็น สิ่มขอมที่ผลิตหรือมีทำเนิดในราชอาณาจักร

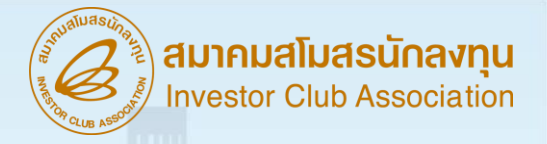

### <u>สั่วปล่อยวัตกุดิบ</u> หมายกึง

้การอนุมัติให้ผู้ได้รับการส่วเสริมนำวัตกุดิบ หรือวัสดุจำเป็นเข้ามา ในราชอาณาจักรโดยได้รับยกเว้นอากรขาเข้า ุกรณีที่ขอวที่นำเข้ามาเป็นวัตกุดิบ าะใช้หนัวสืออนุมัติสั่วปล่อยนั้น ้เป็นหนัวสือค้ำประกันและกอนประกันภาษีมูลค่าเพิ่มตาม <u>ประกาศอริบดี</u> <u>ุกรมสรรพากรเกี่ยวกับภาษีมูลค่าเพิ่ม (ฉบับที่ 20)/2534 เพื่อใช้ใน</u> ้การเดินพิธีการศุลกากร ทั้งการขอคืนอากรหรือกอนการกอนค้ำประกัน อากร จึงทำให้บริษัทไม่ต้องชำระภาษีมูลค่าเพิ่มของวัตถุดิบรายการนั้น แต่หากเป็นวัสดุจำเป็น จะได้รับยกเว้นเฉพาะอากร<sup>ู</sup>่ขาเข้า แต่จะต้อว ชำระภาษีมูลค่าเพิ่มตามปกติ

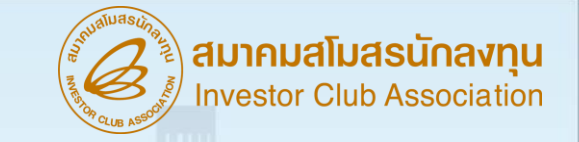

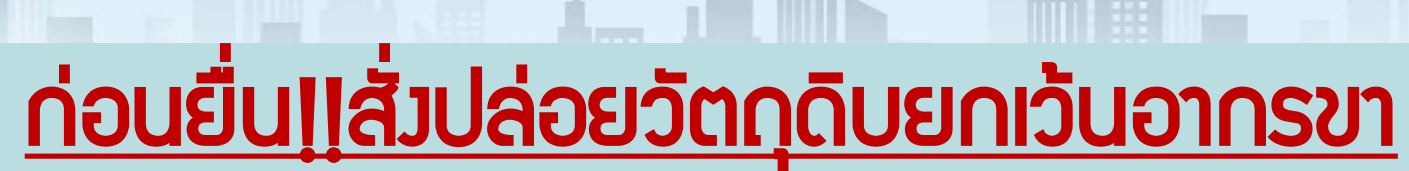

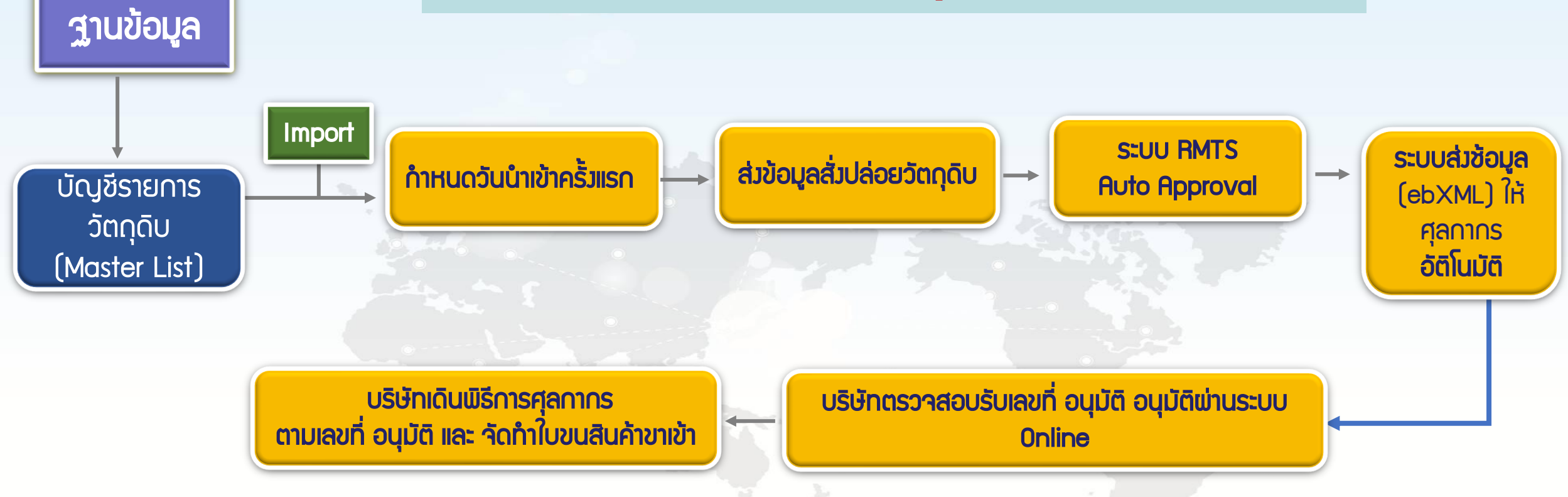

สมาคมสโมสรนักลงกุน Investor Club Association

ŵ (m) หน้าแรก เกี่ยวกับสมาคม RMTS / eMT Online สมาชิก / ผู้ใช้บริการ บริการฟีกอบรม เคาน์เตอร์เซอร์วิส ติดต่อสมาคม

R

สมาคมสโมสรนักลงทุน Investor Club Association

17

0

## การเตรียมข้อมูล

สามารก Download www.ic.or.th IJU RMTS/eMT Online หัวข้อโครมสร้ามการคีย์ข้อมูล ระบบวาน RMTS

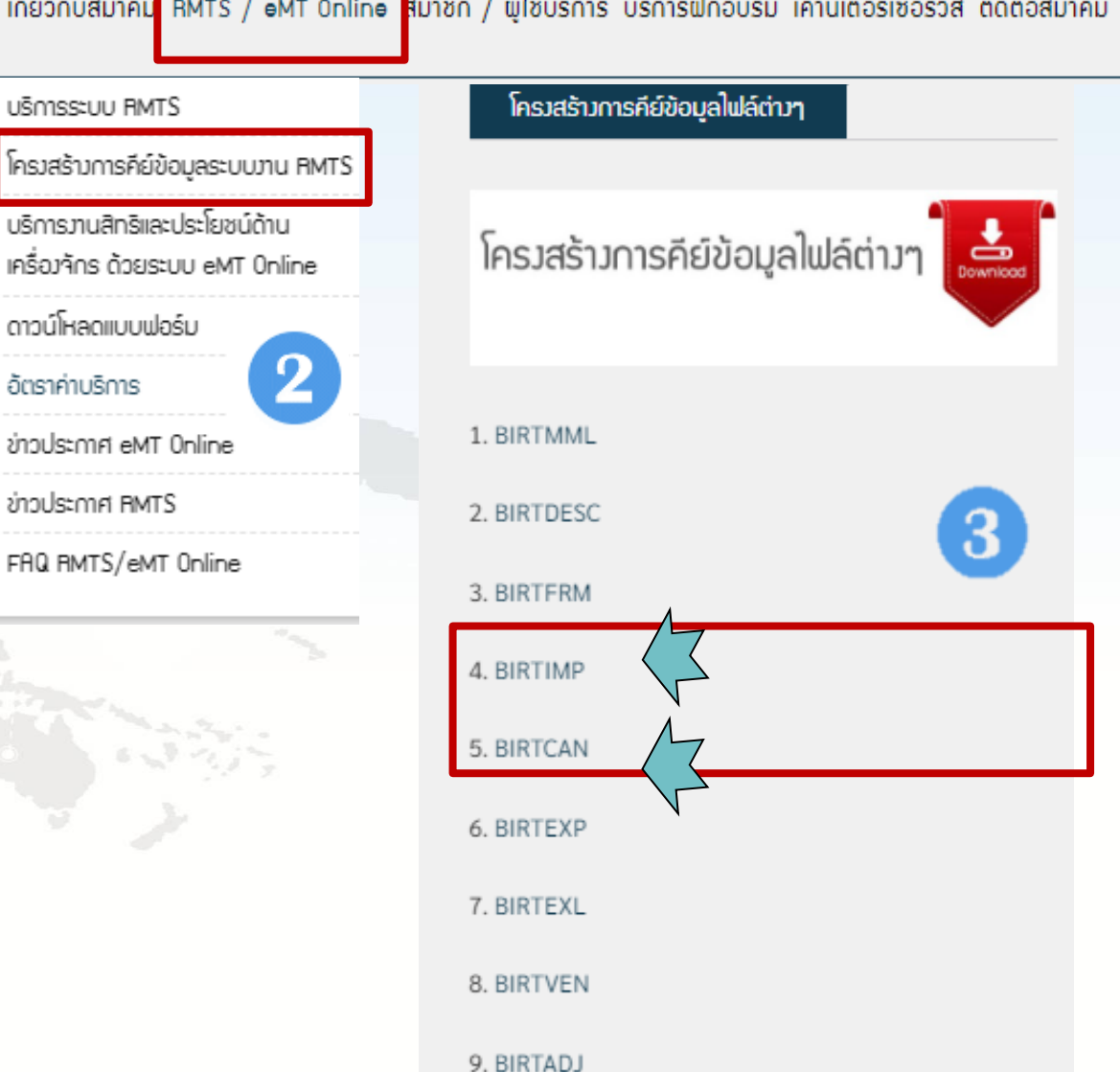

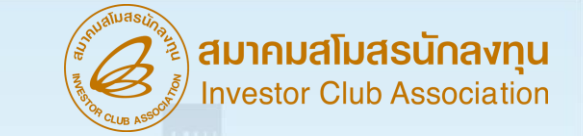

ระบบารอนุมัติการสั่มปล่อยชื่อรายการวัตถุดิบที่มีชื่อตรมกับ Master List เท่านั้น

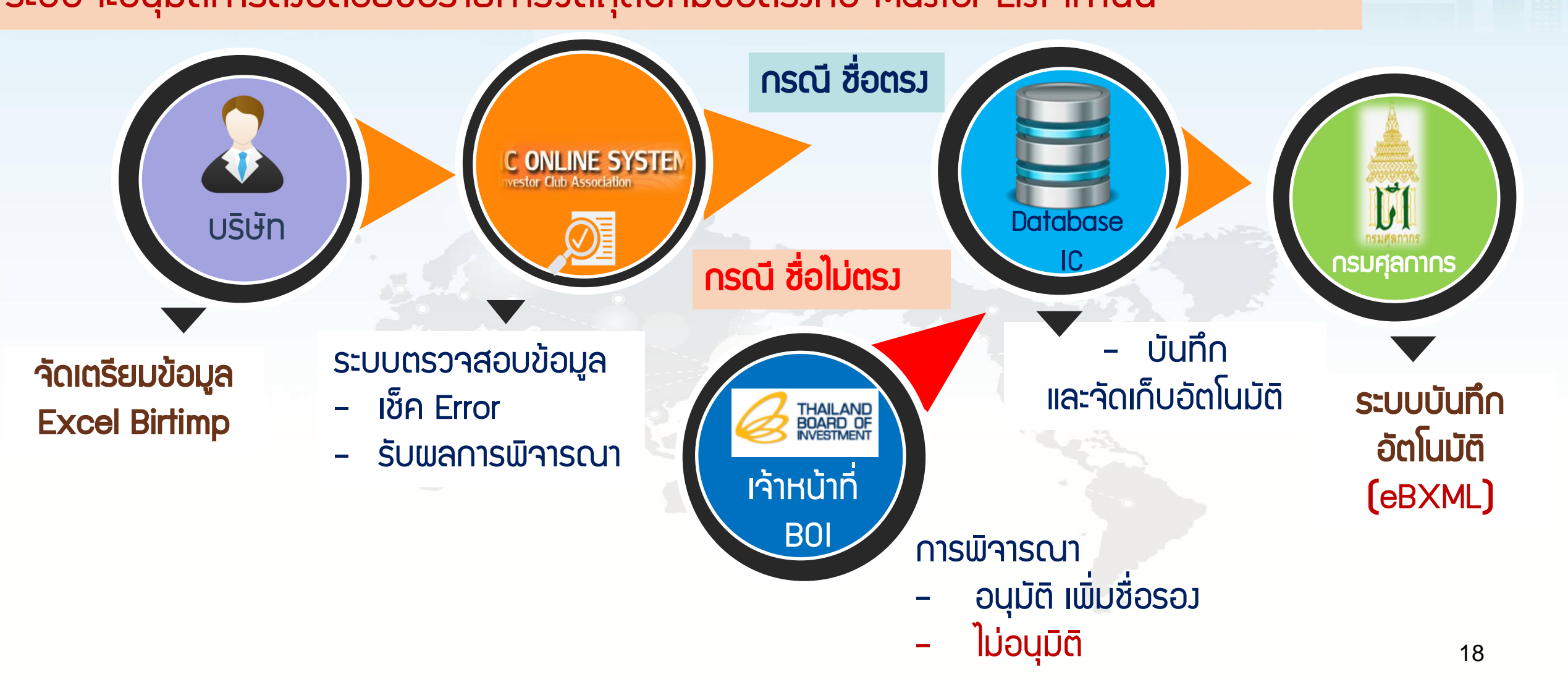

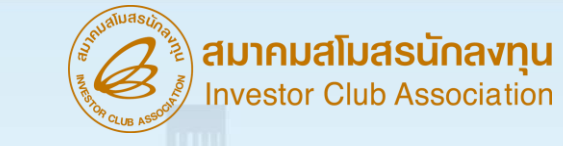

## ประเภทของการสั่งปล่อยวัตกุดิบ ตัวอย่างไฟล์ BIRTIMP

| 1 | Α           | В                  | С                      | D                    | E                                                    | F                                                                | G                                | Н                 | I.                        | J                                                    | K                                     | L                      | М                                                        | N                                             | 0                                                 | Р                                                                                     |
|---|-------------|--------------------|------------------------|----------------------|------------------------------------------------------|------------------------------------------------------------------|----------------------------------|-------------------|---------------------------|------------------------------------------------------|---------------------------------------|------------------------|----------------------------------------------------------|-----------------------------------------------|---------------------------------------------------|---------------------------------------------------------------------------------------|
| 1 | PROJ_CODE   | DOC_NO             | INVOICE                | INV_DATE             | DESC_1                                               | DESC_2                                                           | QTY                              | UOM               | GRP_NO                    | BY                                                   | IMP_LINE                              | INV_LINE               | APP_N0                                                   | IMP_ENTRY                                     | IMP_DATE                                          | ESS_MAT                                                                               |
| 2 | รหัสโครงการ | เลขที่ววด          | เลขที่<br>Invoice      | วันที่<br>Invoice    | ชื่อวัตกุดับ<br>ที่นำเข้าตาม<br>INVOICE<br>(ตาม MML) | ี่ชื่อวัต <b>กุด</b> ับ<br>ที่นำเข้าตาม<br>INVOICE<br>(ส่วนขยาย) | ปริมาณ<br>นำเข้า                 | หน่วย<br>วัตกุดับ | รหัส<br>วัต <b>ดุด</b> ับ | <mark>เป็นค่าว่าม</mark><br>ช่อม<br>ทามการ<br>นำเข้า | ล้าดับที่<br>ใบขน<br>สินค้าขา<br>เข้า | ล้าดับที่ใน<br>Invoice | เลขที่<br>หนัวสือสั่ว<br>ปล่อย<br><mark>ประเกท3,4</mark> | เลขที่ใบขน<br>สินค้าขาเข้า<br>ประเกท<br>3,4,5 | วันที่ใบขน<br>สินค้าขา<br>เข้า<br>ประเภท<br>3,4,5 | ประเภทสินค้า<br>วัตถุดับ (N) หรือ<br>วัสดุจำเป็น (Y) ใช้<br>กรณีค้ำประกันไม่มี<br>MML |
| 3 | 8 ตัวอักษร  | ไม่เกิน 8 ตัวอักษร | ไม่เกิน 35<br>ตัวอักษร | รูปแบบ<br>DD/MM/YYYY | ไม่เกิน 512 ตัวอักษร                                 | ไม่เกิน 254 ตัวอักษร                                             | ไม่เกิน 18 ตำแหน่ง<br>(ทศนิยม 6) | 3 ตัวอักษร        | 6 ตัวอักษร                |                                                      |                                       |                        |                                                          |                                               |                                                   |                                                                                       |

### File ชื่อ BIRTIMP จะมีทั้งหมด 16 คอลัมน์

## ประเภทของการสั่งปล่อยวัตกุดิบ ່ ໄຟລ໌ BIRTIMP 🔽 🛽

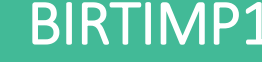

สมาคมสโมสรนักลงทุน nvestor Club Association

BIRTIMP1

สั่วปล่อยวัตกุดิบแบบยกเว้นอากรขาเข้า

1

2

3

4

5

้ให้ผู้ได้รับการส่มเสริมนำวัตถุดิบหรือวัสดุจำเป็นเข้ามาในราชอาณาจักรโดยได้รับยกเว้นอากรขาเข้า

#### **BIRTIMP2**

- สั่วปล่อยวัตกุดิบแบบใช้ธนาคารค้ำประกัน
   ≥ ให้ผู้ได้รับการส่มสริมนำวัตถุดิบหรือวัสดุจำเป็นเข้ามาในราชอาณาจักรโดยใช้ธนาคารค้ำประกันไว้
  - **BIRTIMP3**
- สั่มปล่อยวัตกุดิบแบบกอนค้ำประกันเต็มจำนวน BIRTIMP3 ้ประทั้นไว้ พร้อมกับกอนการใช้ธนาคารค้ำประทัน
- สั่วปล่อยวัตกุดิบแบบกอนค้ำประกันไม่เต็มจำนวน BIRTIMP4 ให้ผู้ได้รับการส่วเสริม ได้รับยกเว้นหรือลดหย่อนอากรขาเข้าวัตถุดิบและวัสดุจำเป็นที่เคยใช้ธนาคารค้ำ ประกันไว้ พร้อมกับกอนการใช้ธนาคารค้ำประกันบาวส่วนชำระภาษี

สั่วปล่อยวัตกุดิบแบบขอคืนอากร

#### **BIRTIMP5**

ให้ผู้ได้รับการส่มเสริมได้รับคืนอากรขาเข้าของวัตถุดิบ และวัสดุจำเป็นที่ได้ชำระไปก่อนหน้านั้นแล้ว

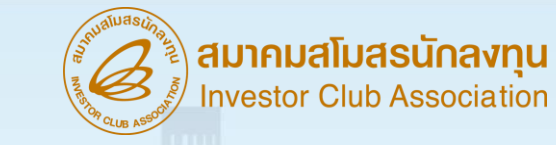

### ประเภทของการสั่งปล่อยวัตกุดิบ ตัวอย่างการคีย์ สั่งปล่อยแบบปกติ ไฟล์ชื่อ BIRTIMP1 นามสกุล Excel Workbook

| PROJ_CODE | DOC_NO | INVOICE    | INV_DATE   | DESC_1   | DESC_2 | QTY | UOM | GRP_NO | BY | IMP_LINE | INV_LINE | APP_NO | IMP_ENTRY | IMP_DATE | ESS_MAT |
|-----------|--------|------------|------------|----------|--------|-----|-----|--------|----|----------|----------|--------|-----------|----------|---------|
| 54321111  | 1      | AT202-2022 | 26/04/2024 | LABEL    |        | 100 | c62 | 000001 |    | 1        | 1        |        |           |          |         |
| 54321111  | 1      | AT202-2022 | 26/04/2024 | INDUCTOR |        | 200 | c62 | 000002 |    | 2        | 2        |        |           |          |         |

เมื่อนไข : การสั่มปล่อยวัตกุดิบ 1. อินวอยซ์ 1 ฉบับ ต่อ 1 มวดที่ 2. ลำดับที่ในอินวอยซ์ขาเข้าซ้ำได้ 3. ลำดับที่ในใบขนขาเข้า ห้ามซ้ำ

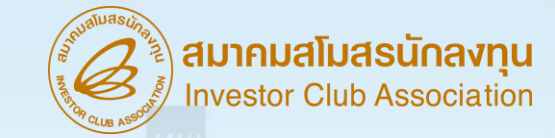

### ้ตัวอย่าง การสั่งปล่อยวัตกุดิบ <u>แบบยกเว้นอากรขาเข้า</u>

|   | А         | В      | С          | D          | E                       | F       | G   | Н   | 1      | J  | K        | L        | М      | Ν         | 0        | Р       |
|---|-----------|--------|------------|------------|-------------------------|---------|-----|-----|--------|----|----------|----------|--------|-----------|----------|---------|
| 1 | PROJ_CODE | DOC_NO | INVOICE    | INV_DATE   | DESC_1                  | DESC_2  | QTY | UOM | GRP_NO | BY | IMP_LINE | INV_LINE | APP_NO | IMP_ENTRY | IMP_DATE | ESS_MAT |
| 2 | 54321111  | 1      | AT202-2022 | 26/04/2021 | LABEL                   |         | 100 | c62 | 000001 |    | 1        | 1        |        |           |          |         |
| 3 | 54321111  | 1      | AT202-2022 | 26/04/2021 | INDUCTOR                | AT-CY16 | 200 | c62 | 000002 |    | 2        | 2        |        |           |          |         |
| 4 | 54321111  | 2      | AT202-2023 | 26/04/2021 | FILTER                  |         | 50  | c62 | 000004 |    | 3        | 1        |        |           |          |         |
| 5 | 54321111  | 2      | AT202-2023 | 26/04/2021 | SWITCH                  | AT-CY16 | 150 | c62 | 000005 |    | 4        | 2        |        |           |          |         |
| 6 | 54321111  | 2      | AT202-2023 | 26/04/2021 | MODEL 4516#01 CAPACITOR |         | 300 | c62 | 000006 |    | 5        | 3        |        |           |          |         |

<u>File name ชื่อ BIRTIMP1 าะคีย์คอลัมน์ ทั้งหมด 12 คอลัมน์ คือคอลัมน์ A-L</u>

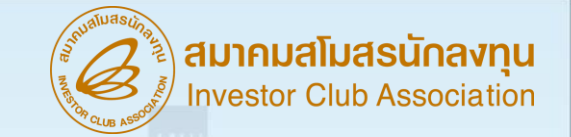

### ้<mark>ตัวอย่าม...จัดทำร่ามใบขนสินค้าขาเข้า กรณี Invoice หลายฉบับ แต่เดินพิธีการด้วยใบขนสินค้าขาเข้าฉบับเดียวกัน</mark>

| Invoice    | ໍລາດັບກ່່ | รายการ                  | ำนวน    |                            |                    |          |
|------------|-----------|-------------------------|---------|----------------------------|--------------------|----------|
|            | 1         | LABEL                   | 100 C62 |                            | IMP LINE           | IMP LINE |
| AT202-2022 | 2         | NDUCTOR AT-CY16 200 C62 |         | (ลำดับที่ใบขนสินค้าขาเข้า) | (ลำดับที่ Invoice) |          |
|            |           | the the second          |         |                            | 1                  | 1        |
| Invoice    | ໍລຳດັບที่ | รายการ                  | ้ำนวน   |                            | 2                  | 2        |
| AT202-2023 | 1         | FILTER                  | 50 C62  |                            | 3                  | 1        |
|            | 2         | SWITCH AT-CY16          | 150 C62 |                            | 4                  | 2        |
|            |           | MODEL 14516#01          |         |                            | 5                  | 3        |
|            | 3         | CAPACITOR               | 300 C62 |                            |                    | 23       |

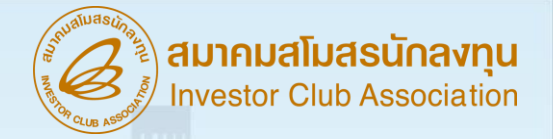

## ตัวอย่าม การคีย์ข้อมูลกรณีมีคำขยายในอินวอยซ์

| ชื่อวัตกุดิบตาม INVOICE  | ชื่อวัตกุดิบตาม MATER LIST |
|--------------------------|----------------------------|
| INDUCTOR AT-CY16         | <br>INDUCTOR               |
| SWITCH AT-CY16           | SWITCH                     |
| MODEL 14516#01 CAPACITOR | CAPACITOR                  |

## <u>การคีย์รายการวัตถุดิบใน BIRTIMP ที่ถูกต้อ</u>

| DESC_1                   | DESC_2  |
|--------------------------|---------|
| INDUCTOR                 | AT-CY16 |
| MODEL 14516#01 CAPACITOR |         |

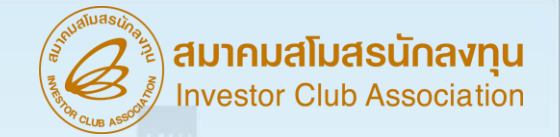

## <mark>ตัวอย่าม การ</mark>คีย์ข้อมูล**การแยกใช้สิทธิ์ระหว่ามสิทธิ์อื่นกับสิทธิ์ BO**I

|          | Invoice No. 2    | 566    | ลำดับที่ | รายการ                        | จำนวน  | ใช้สิทธิ์ |
|----------|------------------|--------|----------|-------------------------------|--------|-----------|
| ลำดับที่ | รายการ           | จำนวน  | 1        | INDUCTOR <mark>AT-CY16</mark> | 80 C62 | เสียภาษี  |
| 1        | INDUCTOR AT-CY16 | 100 PC | 2        | INDUCTOR AT-CY16              | 20 C62 | BOI       |

### <u>การคีย์รายการวัตถุดิบใน BIRTIMP ที่ถูกต้อม</u>

| PROJ_CODE | DOC_NO   | INVOICE | INV_DATE   | DESC_1              | DESC_2 | QTY | UOM | GRP_N0 | BY | IMP_LINE | INV_LINE |
|-----------|----------|---------|------------|---------------------|--------|-----|-----|--------|----|----------|----------|
| 1234561E  | 00000001 | 2566    | 01/07/2023 | INDUCTOR<br>AT-CY16 |        | 20  | C62 | 000001 |    | 2        | 1 25     |

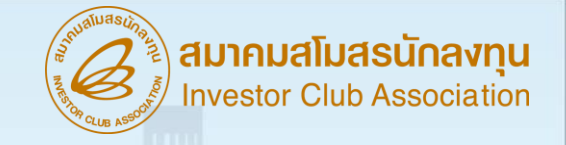

## <u> การสั่วปล่อยวัตกุดิบเพื่อขอคืน BIRTIMP5</u>

คือการอนุมัติให้พู้ได้รับการส่มเสริมได้รับคืนอากรขา เข้าขอววัตถุดิบและวัสดุจำเป็นที่ได้ชำระไปก่อนหน้านั้นแล้ว (สววนสิทธิ BOI) แต่ทั้วนี้ จะไม่ได้รับคืนภาษีมูลค่าเพิ่ม (Vat) จะได้คืนแค่ <u>อากรเท่านั้น</u> (Tax)

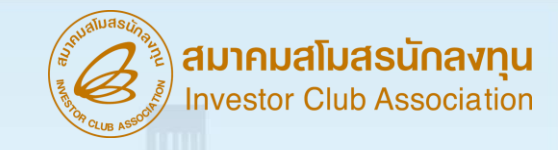

### ประเภทของการสั่งปล่อยวัตกุดิบ ตัวอย่างการคีย์ สั่งปล่อย แบบขอคืนอากร ไฟล์ชื่อ BIRTIMP5 นามสกุล Excel Workbook

| PROJ_CODE | DOC_NO | INVOICE    | INV_DATE   | DESC_1   | DESC_2 | QTY | UOM | GRP_NO | BY | IMP_LINE | INV_LINE | APP_NO | IMP_ENTRY | IMP_DATE   | ESS_MAT |
|-----------|--------|------------|------------|----------|--------|-----|-----|--------|----|----------|----------|--------|-----------|------------|---------|
| 54321111  | 1      | AT202-2022 | 26/04/2024 | LABEL    |        | 100 | c62 | 000001 |    | 1        | 1        |        | A000xxx   | DD/MM/YYYY |         |
| 54321111  | 1      | AT202-2022 | 26/04/2024 | INDUCTOR |        | 200 | c62 | 000002 |    | 2        | 2        |        | A000xxx   | DD/MM/YYYY |         |

- เมื่อนไข : 1. อินวอยซ์ 1 ฉบับ ต่อ 1 มวดที่
- 2. ลำดับที่ในอินวอยซ์ขาเข้าซ้ำได้
- 3. ลำดับที่ในใบขนขาเข้า ห้ามซ้ำ
- 4. คีย์เลขที่ใบขนขาเข้าและวันที่นำเข้า
- 5. คีย์รายการวัตถุดิบ ถูกต้อว ตรวตามที่อินวอยซ์ที่ทำการสววนสิทธิ์ BOI ไว้กับกรมศุลกากร
- 6. ต้องสั่งปล่อยวัต<sup>ุ</sup>กุดิบเพื่อขอคืนอากร ภายใน 2 ปี นับแต่วันนำเข้า
- 7. สำหรับกรณีที่สิ้นสุดสิทธิและประโยชน์ต้อวขอคืนภายใน 1 ปี นับแต่วันสิ้นสุดสิทธิและประโยชน์

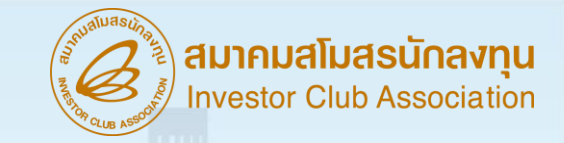

## ประเภทของการสั่งปล่อยวัตกุดิบ

#### ตัวอย่ามไฟล์ BIRTIMP5

|   | A         | В      | С                                                                          | D                                                   |                    | E                                                                                                    |                                     | F          | G                          | H                                                                    | 1 I                                                  | J                | K                                | L        | M      | N                              | 0                  | P       |
|---|-----------|--------|----------------------------------------------------------------------------|-----------------------------------------------------|--------------------|----------------------------------------------------------------------------------------------------|-------------------------------------|------------|----------------------------|----------------------------------------------------------------------|------------------------------------------------------|------------------|----------------------------------|----------|--------|--------------------------------|--------------------|---------|
| 1 | PROJ_CODE | DOC_NO | INVOICE                                                                    | INV_DATE                                            |                    | DESC_1                                                                                                    |                                     | DESC_2     | QTY                        | UOM                                                                  | GRP_NO                                               | BY               | IMP_LINE                         | INV_LINE | APP_NO | IMP_ENTRY                      | IMP_DATE           | ESS_MAT |
| 2 | 54321111  | 510    | AT202-2022                                                                 | 02/04/2022                                          | BASE CAR           | RIER CENTER CO                                                                                                    | ONSOLE MA                           | B0016392   | 6                          | c62                                                                  | 000001                                               |                  | 1                                | 1        |        | A0030550200009                 | 18/04/2022         |         |
|   |           |        | ในหรางส์สอาร์ที่<br>(ONEYHAM(<br>ซิอยางแทงหมะ<br>ONE EAGLE<br>FGD NR.: LBX | C13321900)<br>(เรือ)<br>กิจาหมายมหระสะหมายพืช<br>73 | VOY : C23<br>unite | <ul> <li>แบบ ธ.0.2 วันที</li> <li>รับเม่าหรัก</li> <li>18/04/2022</li> <li>จังหรรมหมุดร</li> <li>อกมะระทบหล<br/>36</li> </ul> | SEA_LBK73<br>Utransfinße<br>GERMANY | ຕັວອຍ່າງວ່ | ตีข่างออง<br>วันเรื<br>อัย | มาะเทคส์เงอ<br>Gua<br>รื <mark>อเข้า</mark><br>ปาะเทศส์เงอ<br>GERMAN | Payment<br>rantee : Metho<br>Puluuu<br>Milumen<br>IY | t Meth<br>od = L | od = A<br>/Type = -<br>wia<br>DE |          |        | คือเลขที่ใบขเ<br>และ วันที่เรื | ุ่มขาเข้า<br>อเข้า | >       |

| 110<br>111 | ประเภทที่กัด<br>87082993            | EUR 1,040.61               | 6705          | 11,647.95                      | 0.00                                                                                                    | 2008 Highline 2 2 Aug 1944                                             | 0.00                                           | 50,474.46                    |
|------------|-------------------------------------|----------------------------|---------------|--------------------------------|----------------------------------------------------------------------------------------------------|------------------------------------------------------------------------|------------------------------------------------|------------------------------|
| ศ          | รพัสสถิติ พน่าย<br>000 / KGM        | (עראר (ערא)<br>38,826.51   | ชาเช้า<br>30% | อาการวาร้าดีข่าวะ<br>11,647.95 | การีอื่น<br>0.00                                                                                             | อัดวากานี่สรรพสามิต                                                    | ภาษีเพื่อมหาดไทย<br>0.00                       | กาษีมูลก่างทีม<br>3,533.21   |
| 1          | รพัสสิทธิพิเคม<br>000<br>Inv.447077 | น้ำหนักสุทริ<br>28.020 KGM |               | <sup>រភិរោណ</sup><br>6.000 C62 | BASE CARRIER CENTER<br>โครงสาวเร็นประกอบคอนโร<br>สงวนสิทธิ BOI ขอคิขอาก<br>การสุดอัตราอากรเละแครวี<br>(2565) | CONSOLE MA 6001639<br>ปลรถล้านหน้า<br>ธรายหลัง<br>นลากรสุลกากรดามมาสรา | สารแรงBRAND "BEN2"<br>12 แห่งการราชทำหนดที่กับ | AT<br>วัดราสุดภากร พ.ศ. 2530 |
| _          |                                     |                            |               |                                |                                                                                                    |                                                                        |                                                |                              |
|            | 87082993                            | EUR 1,040.61               |               | 11,647.95                      | maac 1.00                                                                                                    |                                                                        | 2 2 0.00                                       | 50,474.46                    |

#### <u>File name ชื่อ BIRTIMP5 าะคีย์คอลัมน์ ทั้งหมด 14 คอลัมน์ คือ คอลัมน์ A-L ,N,O</u>

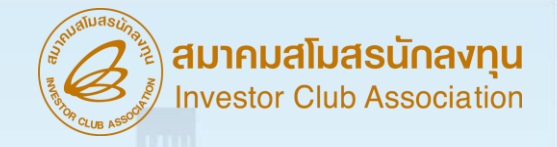

### <u>ข้อควรระวั</u>วขอวการขอคืนอากร

- การขอคืนอากราะสั่มปล่อยในระบบได้ ต้อมมีการนำเข้ามาแล้ว 30–45 วัน นับาาก วันนำเข้าหน้าใบขน
- 2. าะต้อมขอคืนอากรภายในระยะเวลา 2 ปี นับาากวันนำเข้าหน้าใบขน (ตามประกาศ ป.๔/ ๒๕๕๖)
- มื่อสิ้นสุดสิทธิ์ในการนำเข้าสามารถขอคืนอากรได้อีก 1 ปี นับจากวันที่สิ้นสุดสิทธิ์ (แต่วันนำเข้าต้องอยู่ในระยะเวลาที่มีสิทธิ์เท่านั้น)
- มื่อมีการสั่งปล่อยวัตถุดิบขอคืนอากรแล้วให้นำไปยื่นขอคืนที่กรมศุลกากรภายใน ระยะเวลา 1 ปี(ตามประกาศกรมศุลกากรที่ อุตุเ๘/๒๕๖๐)
- 5. คีย์รายการวัตถุดิบที่จะทำการขอคืนอากรเท่านั้น
- 6. คีย์รายการวัตถุดิบให้ตรมตามใบขนขาออก

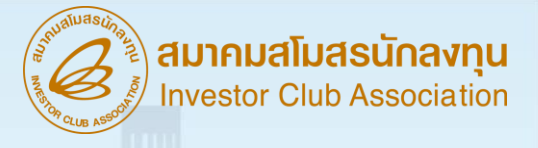

## เมื่อนไขการจัดเตรียมไฟล์ BIRTIMP

- กำหนดชื่อไฟล์เป็น BIRTIMP ตามด้วยประเภทมาน 1 5 เท่านั้น
   เช่น BIRTIMP1
- ✓ หากต้องการบันทึกชื่ออื่นเพิ่มเติม ให้ระบุเครื่องหมาย ( \_ ) จากนั้นตามด้วยชื่อ
   ที่ต้องการ เช่น BIRTIMP1\_IC2021
   ✓ บันทึกไฟล์เป็น Type Workbook เท่านั้น
- ✓ ห้ามแก้ไข / ลบ / เพิ่ม หัวคอลัมภ์ (Row A) ในไฟล์ Excel

## ข้อควรระวัวในการนำเข้า

- รายการวัตถุดิบที่ในใบขนขาเข้าต้องตรงกับรายการวัตถุดิบที่ได้รับอนุมัติ และตรงกับ INVOICE
- รายการวัตถุ่ดิบชื่อหลัก 1 ชื่อ อาจมีชื่อรอมได้หลายชื่อ มักเกิดข้อพิดพลาดใน การเลือก กรุ๊ปวัตถุดิบ
- หน่วยของวัตถุดิบที่นำเข้าต้องตรงกับหน่วยที่ได้รับอนุมัติ และหน่วยที่พิมพ์ในใบขน สินค้า อาจ ไม่ใช่หน่วยที่ส่งข่อมูลเข้าสู่ระบบของกรมศลกากร
- ที่อาแน่ใจว่ารายการสินค้าที่นำเข้าอยู่ในบัญชีที่ได้รับอนุมัติรายการวัตถุดิบที่ได้รับอนุมัติบัญชี ปริมาณสต็อกสูงสุดจากสำนักงาน

\*\*\*เนื่องจาก<mark>ระบบจะไม่ตรวจสอบ งวดที่ และ เลขที่อินวอยซ์ ที่เคยสั่งปล่อยวัตกุดิบมาแล้ว</mark> ดังนั้น บริษัทจะต้องตรวจสอบข้อมูลก่อนส่งไฟล์ข้อมูล เพื่อป้องกันการนำข้อมูล เดิมมาทำการสั่งปล่อย วัตกุดิบซ้ำ

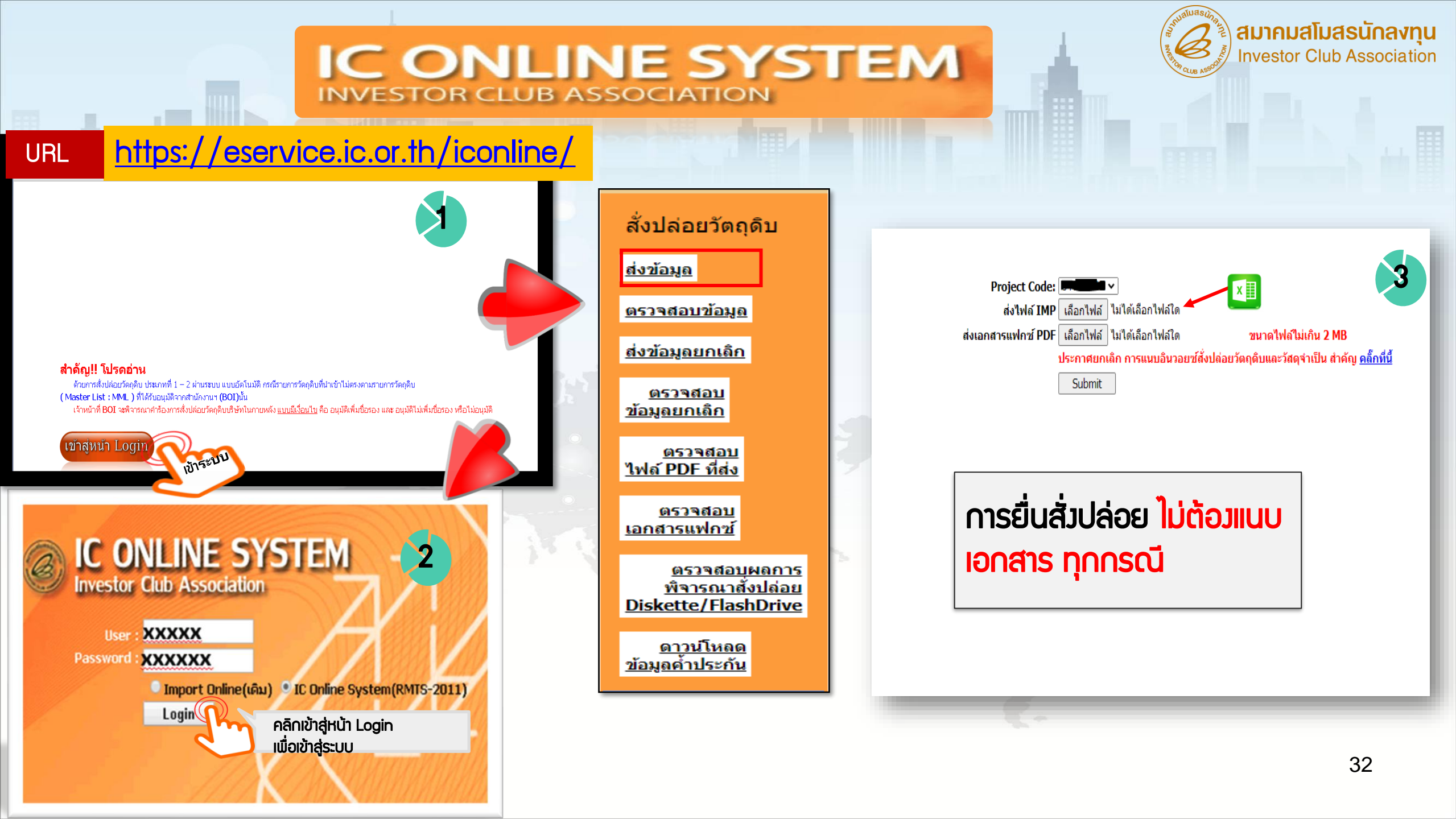

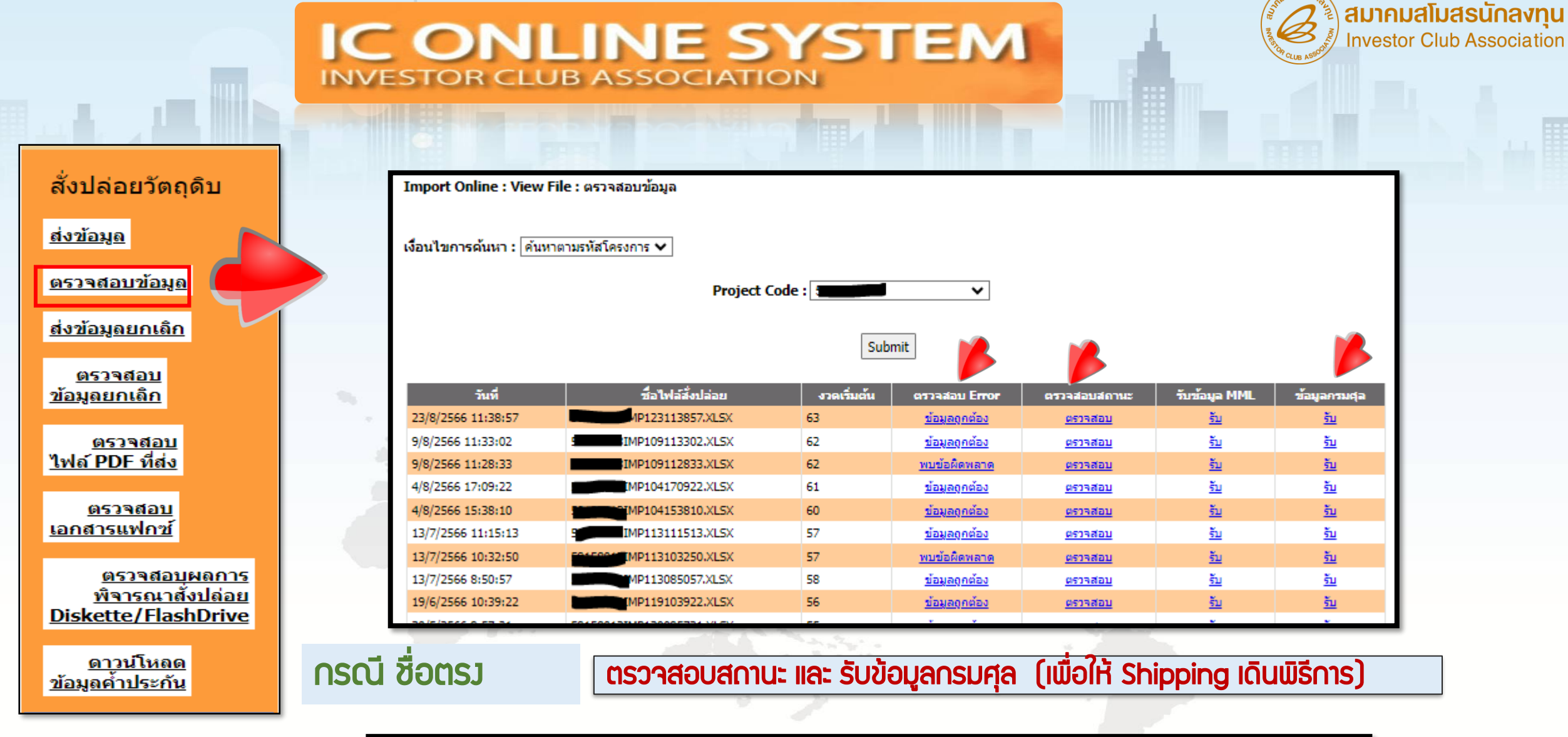

| 47 <b>0</b> | เลขที่<br>Invoice | วันที่ Invoice | เลขที่หนังสืออนุมัติ | วันที่หนังสือ<br>อนุมัติ | vin | ผลการ<br>พิจารณา | วันที่รับเรื่อง | เวลารับเรื่อง | วันที่อนุมัติ | เวลาที่อนุมัติ | วันที่ส่ง<br>หนังสือฯ | รอบ<br>ส่ง |
|-------------|-------------------|----------------|----------------------|--------------------------|-----|------------------|-----------------|---------------|---------------|----------------|-----------------------|------------|
| 63          | <b></b>           | 26/07/2023     | us1                  | 23/08/2023               |     | อนุมัติ          | 23/08/2023      | 11:39:16      | 23/08/2023    | 11:39:16       | 23/08/2023            | 00:00      |

| ข้อมูลกรมศุล |   |
|--------------|---|
| <u>รับ</u>   | Ć |
| <u>รับ</u>   |   |
| <u>รับ</u>   |   |
| <u>รับ</u>   |   |
| <u>รับ</u>   |   |

### <u>ุการรับข้อมูลกรมศุล</u>

aunalinasuna investor Club Association

าะเป็นการบันทึกข้อมูลในรูปแบบขอว Excel File ซึ่วเป็นข้อมูลขอวหนัวสืออนุมัติที่ได้ส่ว ข้อมูลไปกรมศุลกากร สำหรับให้บริษัทบันทึกข้อมูลเก็บไว้หรือ บันทึกเลขที่อนุมัติ ไปคีย์ ในระบบใบขนขาเข้า เป็นการป้อวกันการคีย์เลขอนุมัติพิด สำหรับข้อมูลนี้เป็นข้อมูลให้ ทาวบริษัททราบ และตรวาสอบว่าข้อมูลที่ส่วไปให้กรมศุลการกรมีอะไรบ้าว

#### <u>ตัวอย่า File ข้อมูลกรมศุล</u>

| А  | В               | С                         | D            | E               | F             | G      | Н         | I                             | J                 | К                   | L           | М           |
|----|-----------------|---------------------------|--------------|-----------------|---------------|--------|-----------|-------------------------------|-------------------|---------------------|-------------|-------------|
| No | XmlType         | DocumentNo                | DocumentDate | BoiTaxReference | TaxReference  | Branch | TotalItem | RegistrationID                | DeclarationLineNo | ImportDeclarationNo | InvoiceNo   | InvoiceDate |
| 1  | BOIRELEASEORDER |                           | 2023-11-24   | 0994000740964   | 0215562007418 | 0000   | 4         | TH0109940007409640000010021P2 | 1                 |                     | 20231123003 | 2023-11-24  |
| 2  | BOIRELEASEORDER |                           | 2023-11-24   | 0994000740964   | 0215562007418 | 0000   | 4         | TH0109940007409640000010021P2 | 2                 |                     | 20231123003 | 2023-11-24  |
| 3  | BOIRELEASEORDER |                           | 2023-11-24   | 0994000740964   | 0215562007418 | 0000   | 4         | TH0109940007409640000010021P2 | 3                 |                     | 20231123003 | 2023-11-24  |
| 4  | BOIRELEASEORDER | <b>W.1010A00110001111</b> | 2023-11-24   | 0994000740964   | 0215562007418 | 0000   | 4         | TH0109940007409640000010021P2 | 4                 |                     | 20231123003 | 2023-11-24  |

| N           | 0           | Р        | Q          | R             | S                  | Т                 | U                 | V                | W        | Х        | Y                  | Z                   | AA                  | AB         |
|-------------|-------------|----------|------------|---------------|--------------------|-------------------|-------------------|------------------|----------|----------|--------------------|---------------------|---------------------|------------|
| InvoiceItem | Description | GoodType | ExemptType | PrivilegeType | PrivilegeCondition | ConditionDutyRate | PercentExemptDuty | PercentExemptVat | UnitCode | Quantity | PrivilegeValidFrom | PrivilegeValidUntil | ReferenceDocumentNo | CreateDate |
| 1           | R           | А        | 1          | 1             | 00                 | 0                 | 100               | 100              | C62      | 400.000  | 2019-11-15         | 2025-11-14          |                     | 24/11/2023 |
| 2           | R           | А        | 1          | 1             | 00                 | 0                 | 100               | 100              | C62      | 400.000  | 2019-11-15         | 2025-11-14          |                     | 24/11/2023 |
| 3           | R           | Α        | 1          | 1             | 00                 | 0                 | 100               | 100              | C62      | 400.000  | 2019-11-15         | 2025-11-14          |                     | 24/11/2023 |
| 4           | SWITCH      | Α        | 1          | 1             | 00                 | 0                 | 100               | 100              | C62      | 400.000  | 2019-11-15         | 2025-11-14          |                     | 24/11/2023 |

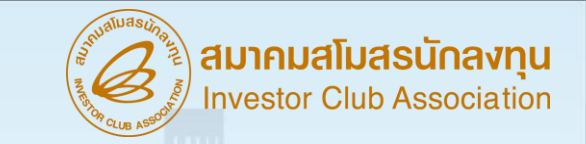

### ขออนุมัติสั่วปล่อยวัตกุดิบ ผ่านระบบ IC Online

**กรณี รายการวัตถุดิบชื่อไม่ตรว** ระบบเปิดให้แนบเอกสาร และคลิกยืนยันส่วานท. พิาารณาชื่อรอววัตถุดิบ และเมื่อเา้าหน้าที่ พิาารณา อนุมัติ หากต้อวการสั่วปล่อย าะต้อวยื่นไฟล์ BIRTIMP เพื่อสั่วปล่อยใหม่อีกครั้ว (บริษัทาะยื่นเพิ่มชื่อรอว ต้อวดำเนินภายใน 3วัน หรือไม่ยื่นเพิ่มชื่อรอว ขึ้นอยู่กับความประสวค์ขอวบริษัท)

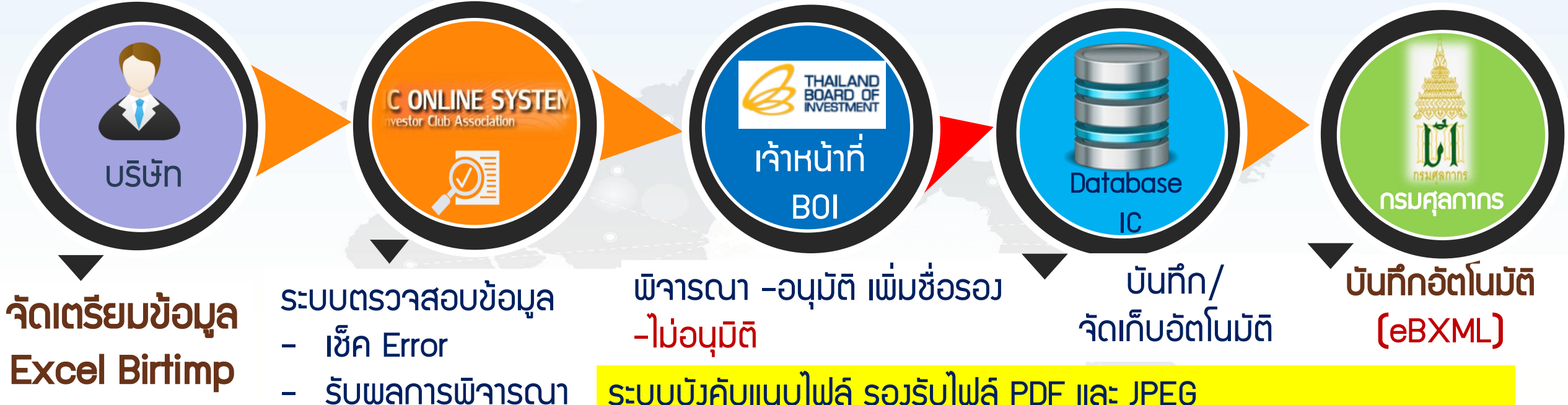

ระบบบังคับแนบไฟล์ รองรับไฟล์ PDF และ JPEG (เช่น ข้อมูลที่สามารถยืนยัน และพิสูจน์ทราบได้ว่าเป็นวัตกุดิบชนิด เดียวกันหรือรายละเอียดรายการที่ขอแก้ไข เช่นรูปภาพ,แค็ตตาล็อก, MSDS (กรณีสารเคมี)

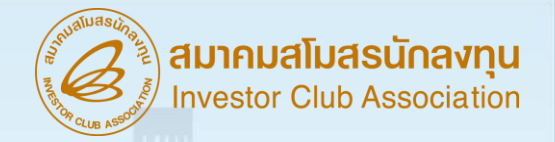

### ตัวอย่าง ขออนุมัติสั่งปล่อยวัตกุดิบ ผ่านระบบ IC Online

|              | GROUP  | DESC 1                      |     |
|--------------|--------|-----------------------------|-----|
| File BIRTIMP | 000001 | CLEAN PAPER STICKER         |     |
|              | 000010 | STICKER                     |     |
|              |        |                             |     |
| Master List  | ∩รุ๊ป  | ชื่อวัตกุดิบ                | UOP |
| (MML)        | 000001 | Label, Paper Label, Sticker | C62 |

บริษัทจะยื่นเพิ่มชื่อรอมต้อมดำเนินภายใน 3วัน หรือไม่ยื่นเพิ่มชื่อรอม ขึ้นอยู่กับความประสมค์ขอมบริษัท เมื่อเจ้าหน้าที่พิจารณา อนุมัติ หากต้อมการสั่มปล่อย จะต้อมยื่นไฟล์ BIRTIMP เพื่อสั่มปล่อยใหม่อีกครั้ม

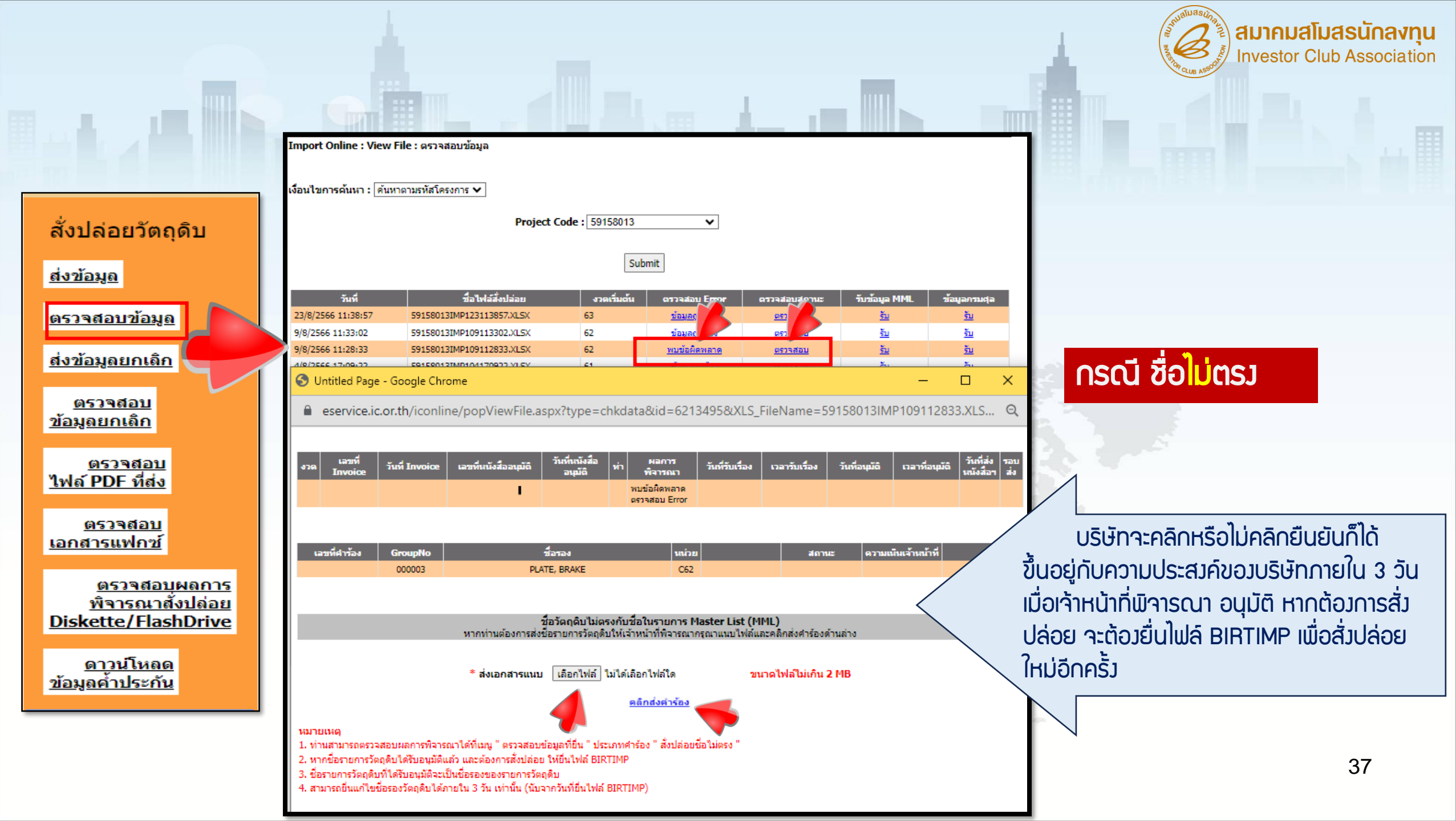

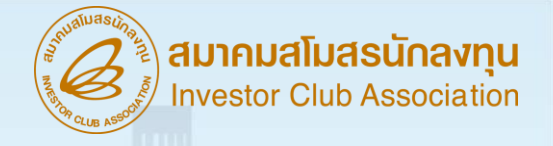

# การยกเลิกสั่วปล่อย วัตกุดิบ

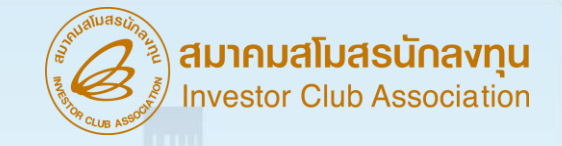

## <u>การยกเลิกสั่วปล่อยวัตกุดิบ</u>

**คือ** การขอยกเลิกการใช้สิทธินำเข้า เป็นการขอยกเลิกหนังสืออนุมัติ สั่งปล่อยและค้ำประกัน เนื่องจากบริษัทมีความประสงค์ที่จะไม่ใช้สิทธิ นำเข้าที่เคยได้ขออนุมัติไว้กับทางสำนักงานฯ เลขที่หนังสือที่ขอยกเลิก จะต้องไม่เคยใช้ใน <u>การเดินพิธีการขาเข้า</u> และ<u>ไม่เคยอนุมัติยกเลิก</u> บาแล้ว

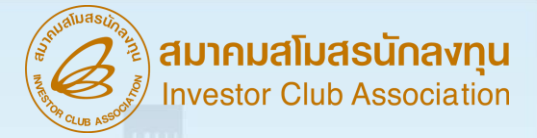

## <u>โครวสร้าวการคีย์ข้อมูลยกเลิก</u>

|   | Α           | В                    | С                                              | D                                     | E                                    | F               | and the second data                                                                                    |
|---|-------------|----------------------|------------------------------------------------|---------------------------------------|--------------------------------------|-----------------|----------------------------------------------------------------------------------------------------|
| 1 | PROJ_CODE   | DOC_NO               | APP_NO                                         | APP_DATE                              | TYPE                                 | REASON          | ข้อมูลที่ใช้คีย์                                                                                       |
| 2 | รหัสโครมการ | <mark>เ</mark> ลขมวด | เลขที่หนังสือ<br>อนุมัติสั่งปล่อย              | วันที่หนังสือ<br>อนุมัติสั่งปล่อย     | ประเภทการยกเลิก<br>ให้ระบุตัวอักษร I | สาเหตุการยกเลิก | DEC_NO, APP_NO,<br>APP_DATE<br>เป็นววดเดิมที่ต้องการ<br>ยกเลิก หลังจากระบบ<br>อนุมัติ บริษัทต้องใช้งวด |
| 3 | 8 ตัวอักษร  | ไม่เกิน 8 ตัวอักษร   | ไม่เกิน 10 ตัวอักษร นร.ที่<br>เคยสั่งปล่อยแล้ว | DD/MM/YYYY นร.ที่<br>เคยสั่งปล่อยแล้ว | I คือ สั่งปล่อยวัตฤดิบ               | เป็นภาษาไทย     | แอเปเนทารสวบสอย                                                                                        |

### ตัวอย่าว ไฟล์ BIRTCAN

|   | Α         | В      | С                   | D         | E    | F                                    |
|---|-----------|--------|---------------------|-----------|------|--------------------------------------|
| 1 | PROJ_CODE | DOC_NO | APP_N0              | APP_DATE  | ΤΫΡΕ | REASON                               |
| 2 | 5432111   | 1      | us1302R620200015772 | 22/2/2019 | I    | ระบุเลขที่ INVOICE ไม่ตรวกับ INVOICE |

#### บันทึกเป็น SAVE AS FILE NAME : BIRTCAN

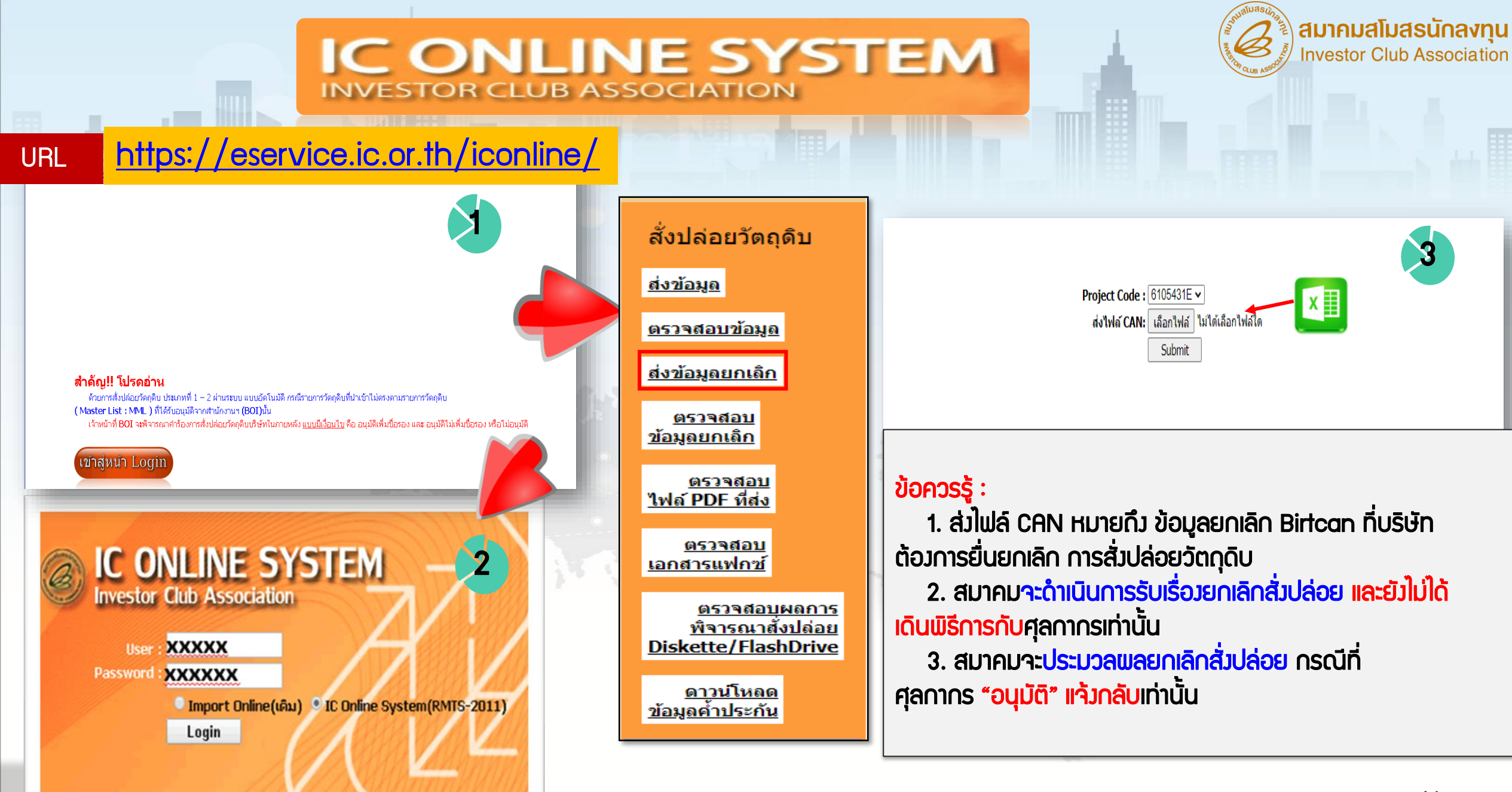

## IC ONLINE SYSTEM

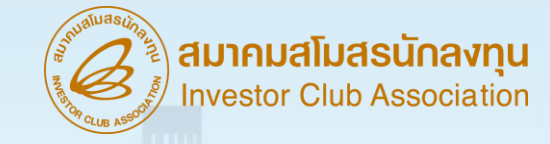

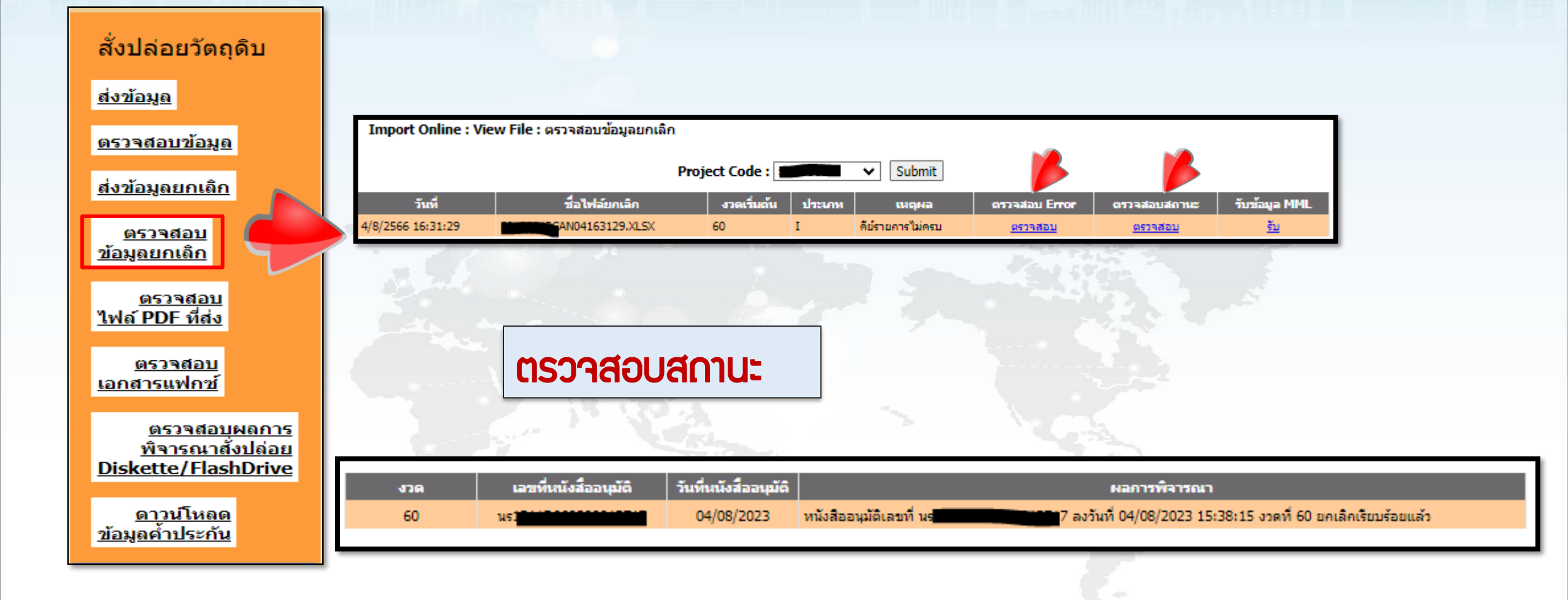

#### ตรวาสอบสถานะ เพื่อเช็คข้อมูลผลอนุมัติ

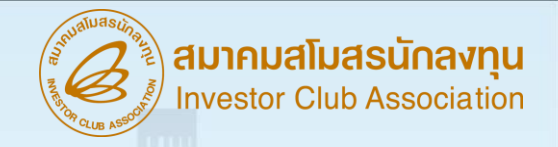

| <b>1</b> 70 | เลขที่หนังสืออนุมัติ | วันที่หนังสืออนุมัติ | ผลการพิจารณา                                                                                            |
|-------------|----------------------|----------------------|----------------------------------------------------------------------------------------------------|
| 875         | us1318R660100011788  | 16/01/2023           | หนังสืออนุมัติเลขที่ นร1318R660100011788 ลงวันที่ 16/01/2023 11:03:24<br>งวดที่ 875 ยกเลิกเรียบร้อยแล้ว |

| งวด   | เลขที่หนังสืออนุมัติ | วันที่หนังสืออนุมัติ | ผลการพิจารณา |
|-------|----------------------|----------------------|--------------|
| 00094 | u51318R650300021648  | 23/03/2022           | ไม่อนมัติ    |

#### 

เลขอนุมัตินี้เดินพิธีการไปแล้ว าะไม่สามารถยกเลิกในระบบได้
 คีย์เลขใบขน ขอมเลขอนุมัตินี้ค้ามในระบบกรมศุลกากร

- ให้ทำการยกเลิกใบขนที่ค้ามในระบบ
- ส่วข้อมูลยกเลิกเข้ามาใหม่อีกครั้งหลังจากที่ยกเลิกแล้ว

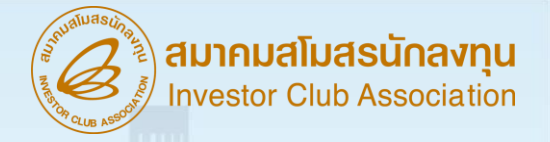

## <u>ุกรณี Error ยกเลิกแล้ว Balance ติดลบ</u>

บรรทัดที่ ข้อผิดพลาด

2 ไม่สามารถยกเลิกหนังสืออนุมัติฯเลขที่ นร1307R590500063104 รหัสโครงการ 41006311 ได้ เนื่องจากยกเลิกแล้วทำให้ค่า Balance ติดสบ

**ข้อมูล**นี้จะเจอตอนส่วข้อมูล File Birtcan ไม่พ่าน วิธีการแก้ไขคือ 1.ตรวจสอบข้อมูลที่ยกเลิกมีกรุ๊ปใดที่มียอด Balance น้อยกว่ายอด ที่จะยกเลิก แล้วให้นำเข้าวัตถุดิบกรุ๊ปนั้น ในอินวอยซ์ใหม่เพื่อให้มียอดเพียวพอ แล้วส่วข้อมูลยกเลิก<u>ใหม่อีกครั้ว</u> 2.เนื่อวจากอาจมีการตัดบัญชีก่อนจึวไม่มียอดในการยกเลิกได้ ให้ปรึกษาหน่วยวานตัดบัญชี เรื่อวการ ยกเลิกตัดบัญชีได้หรือไม่เพื่อทำการขอยกเลิกสั่วปล่อยวัตถุดิบ

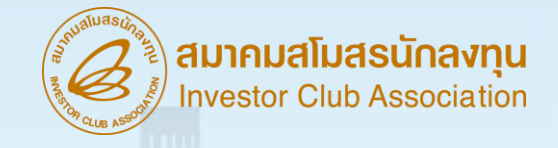

# <u>ข้อควรระวัวในการยกเลิก</u>

 การตรวาสอบข้อมูลยกเลิกให้ตรวาสอบหลังาากส่งข้อมูล file Can
 ถ้าตรวาสอบสถานะขึ้นว่า "รอพลตอบกลับาากกรมศุล" นาน ให้ ติดต่อกลับสมาคมเพื่อทำการตรวาสอบข้อมูลให้

#### หลังจากการตรวจสอบจะเจอสาเหตุคือ

-อนุมัติให้ยกเลิกแต่ระบบไม่คืนยอดให้ (เนื่องจากยอดบาลานซ์ไม่เพียงพอ)
 -ไม่อนุมัติจากกรมศุลกากร

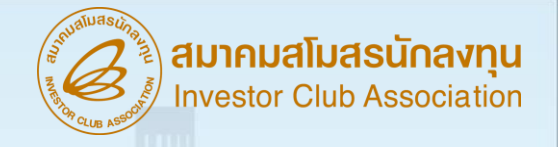

# การตรวาสอบยอด Balance คมหลือ

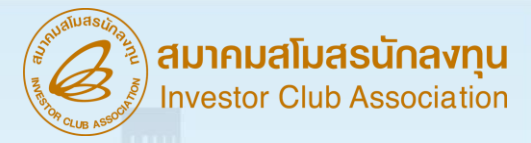

## ตัวอย่าว ข้อมูล บัญชีวัตกุดิบ (MML)

1. ฐานข้อมูล

2. สั่วปล่อยวัตกุดิบ (Import)

| Ŭ      | บัญชีรายการวัตกุดิบและปริมาณสต็อกสูงสุด (MML) |           |     |  |  |  |  |
|--------|-----------------------------------------------|-----------|-----|--|--|--|--|
| Group  | Group_Desc                                    | Max Stock | UOM |  |  |  |  |
| 000001 | LABEL                                         | 20,000    | C62 |  |  |  |  |
| 000002 | INDUCTOR                                      | 10,000    | C62 |  |  |  |  |

| สูตรพลิตภัณฑ์ |              |        |            |       |     |  |
|---------------|--------------|--------|------------|-------|-----|--|
| Product Code  | English_Desc | Group  | Group_Desc | Usage | UOM |  |
| D122          |              | 000001 | LABEL      | 2     | C62 |  |
| 1125          |              | 000002 | INDUCTOR   | 1     | C62 |  |

#### 3. ตัดบัญชีวัตกุดิบ (Export)

|                       |           | ข้อมูลการส่มออ | กจากกรมศุลกาเ | ns              |                |     |
|-----------------------|-----------|----------------|---------------|-----------------|----------------|-----|
| เลขที่ใบขนสินค้าขาออก | ໍລາດັບที่ | วันที่ส่วออก   | Product Code  | English_Desc    | ำนวน<br>ส่วออ∩ | UOP |
| A0121000XXXXX12       | 1         | 24/03/2020     | A123          | electric<br>Fan | 1,000          | C62 |

|        |            |         | .   |         |             |
|--------|------------|---------|-----|---------|-------------|
| Group  | Group_Desc | Imp_QTY | UOM | BALANCE | Approve_QTY |
| 000001 | LABEL      | 5,000   | C62 | 5,000   | 15,000      |
| 000002 | INDUCTOR   | 5,000   | C62 | 5,000   | 5,000       |

IMPORT เวกที่ 1

|        | IMPORT มวดที่ 2 |         |     |         |             |  |  |
|--------|-----------------|---------|-----|---------|-------------|--|--|
| Group  | Group_Desc      | Imp_QTY | UOM | BALANCE | Approve_QTY |  |  |
| 000001 | LABEL           | 2,000   | C62 | 7,000   | 13,000      |  |  |
| 000002 | INDUCTOR        | 2,000   | C62 | 7,000   | 3,000       |  |  |

การคำนวณ Usage ขอวระบบเพื่อตัดบัญชีรายการวัตกุดิบ

| Group  | Usage | UOM | BALANCE | Approve_QTY                 |
|--------|-------|-----|---------|-----------------------------|
| 000001 | 2,000 | C62 | 5,000   | 15,000                      |
| 000002 | 1,000 | C62 | 6,000   | <b>4</b> 7<br><b>4</b> ,000 |

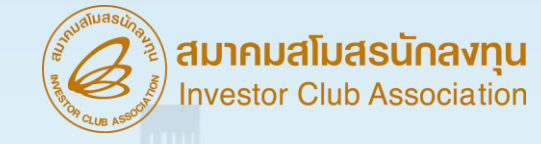

## ตัวอย่าว ข้อมูล บัญชีวัตกุดิบ (MML)

| proj_code | grp_no | grp_desc                                          | max_stock     | max_import | UOM | ess_mat | start_qty | imp_qty    | exp_qty   | ven_qty   | balance   | app_qty       |
|-----------|--------|---------------------------------------------------|---------------|------------|-----|---------|-----------|------------|-----------|-----------|-----------|---------------|
| 54321111  | 000001 | LABEL                                             | 35,733,333.00 | 0.00       | C62 | Ν       | 0.00      | 57,127.06  | 19,957.08 | 244.00    | 37,261.97 | 35,696,071.02 |
| 54321111  | 000002 | INDUCTOR,<br>15INDUCTOR                           | 39,866,667.00 | 0.00       | C62 | Ν       | 0.00      | 77,254.700 | 3,351.00  | 11,650.00 | 73,959.70 | 39,792,707.30 |
| 54321111  | 000003 | TINNER                                            | 43,333,333.33 | 0.00       | KGM | Y       | 0.00      | 1,595.00   | 41.09     | 0.00      | 1,553.90  | 43,331,779.42 |
| 54321111  | 000004 | Filter,<br>Filter 1,                              | 57,266,667.00 | 0.00       | C62 | Ν       | 0.00      | 1,437.00   | 8,794.66  | 0.00      | 1,435.86  | 57,265,231.13 |
| 54321111  | 000005 | Fly Back<br>Transform<br>Er,<br>Hydraulic<br>Pump | 33,333,333.00 | 0.00       | C62 | Ν       | 0.00      | 93,492.00  | 104.11    | 0.00      | 93,387.88 | 33,239,945.11 |
| 54321111  | 000006 | CAPACITOR                                         | 666,667.00    | 0.00       | C62 | Ν       | 0.00      | 25,311.00  | 0.00      | 0.00      | 25,291.00 | 641,376.00    |
| 54321111  | 000007 | Electrolyt<br>IC<br>Capacitor                     | 1,333,333.00  | 0.00       | C62 | Ν       | 0.00      | 3,958.00   | 50.47     | 0.00      | 3,907.52  | 1,329,425.47  |

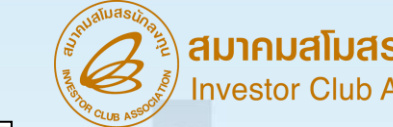

#### สมาคมสโมสรนักลงทุน Investor Club Association

## ตัวอย่าว File Birtmml

#### รับข้อมูล MML <u>รับ</u> รับ <u>รับ</u> <u>51</u> <u>51</u>

## รับข้อมูล MML เพื่อเช็คยอดที่ยกเลิกแล้ว

| proj_code | grp_no | grp_desc | max_stock     | max_import | uom | ess_mat | start_qty | imp_qty             | exp_qty             |
|-----------|--------|----------|---------------|------------|-----|---------|-----------|---------------------|---------------------|
| 1234568   | 000001 | MOTOR    | 8,880,000.00  | 0.00       | C62 | N       | 0.00      | 16,342,259.00000000 | 15,698,883.00000000 |
| 1234568   | 000002 | BRACKET  | 31,080,000.00 | 0.00       | C62 | N       | 0.00      | 27,654,354.00000000 | 27,575,781.00000000 |

| ven_qty    | loc_qty    | tmp_qty         | adj_qty           | balance      | app_qty             | active | start_date | end_date   |
|------------|------------|-----------------|-------------------|--------------|---------------------|--------|------------|------------|
| 0.00000000 | 0.00000000 | 36,751.00000000 | -680,127.00000000 | 0.00000000   | 8,880,000.00000000  | Y      | 10/12/2019 | 10/11/2022 |
| 0.00000000 | 0.00000000 | 0.00000000      | -78,294.00000000  | 279.00000000 | 31,079,721.00000000 | Y      | 10/12/2019 | 10/11/2022 |

ียกเลิกสั่วปล่อยจะทำให้ Balance ลุดลว app\_qty เพิ่มขึ้น

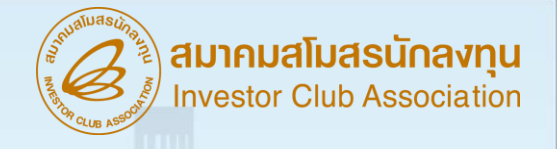

# การแก้ไข Error ที่เกี่ยวข้อม ความหมาย และ Error ตามประเภทคำร้อม

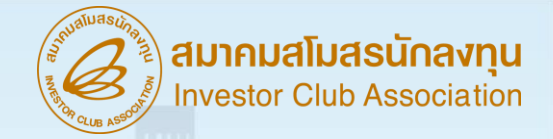

## ความหมาย และ Error ตามประเภทคำร้อง

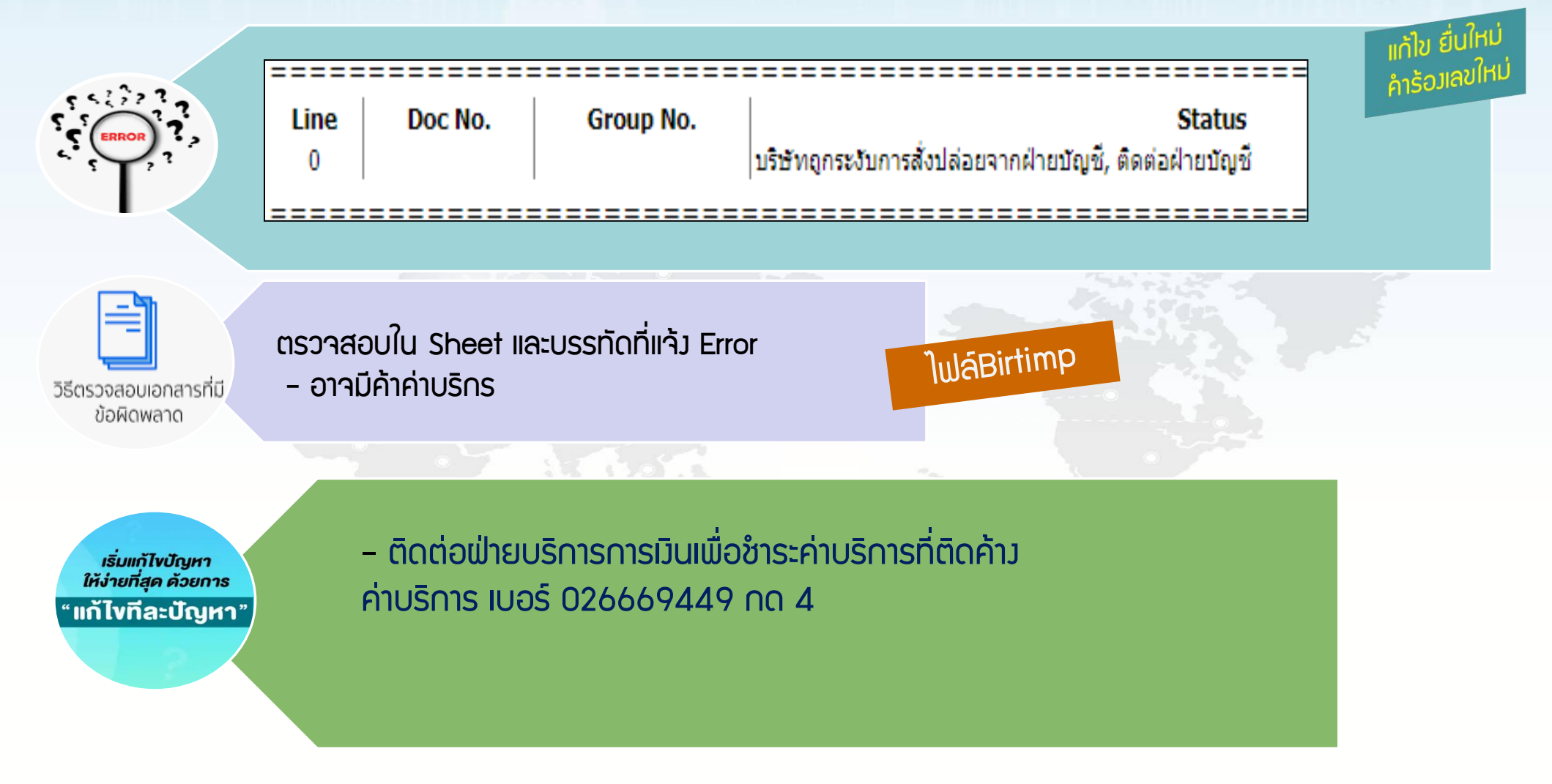

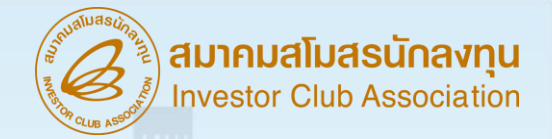

คำร้อมเลขใหเ

## ความหมาย และ Error ประเภทคำร้อง สั่งปล่อย

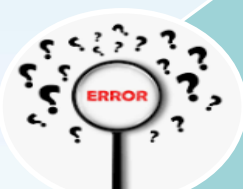

| ==== |         | =======   | -   |
|------|---------|-----------|-----|
| Line | Doc No. | Group No. |     |
| 2    | 682     | 000003    | เลา |
| 3    | 682     | 000003    | เลา |

. .

Status

เลขที่ Invoice ATK-22-00398 วันที่ Invoice ผิดรูปแบบ, ต้องอยู่ในรูปแบบ DD/MM/YYYY เลขที่ Invoice ATK-22-00398 วันที่ Invoice ผิดรูปแบบ, ต้องอยู่ในรูปแบบ DD/MM/YYYY

JuláBirtimp

วิธีตรวจสอบเอกสารที่มี ข้อผิดพลาด

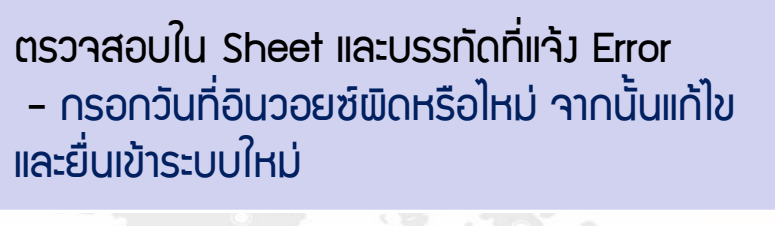

เริ่มแก้ไขปัญหา ให้ง่ายที่สุด ด้วยการ " แก้ไขทีละปัญหา"

-วันที่ขอว INV. มีการคีย์ ไม่ตรวตามรูปแบบที่กำหนดหรือไม่ เช่น 6-5-24 แก้ไขเป็น วันที่ 2 ตำแหน่ว/เดือน 2ตำแหน่ว /คริสต์ศักราช 4 ตำแหน่ว เช่น 24/01/2024

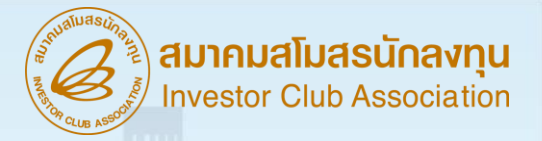

\_\_\_\_\_

## ความหมาย และ Error ประเภทคำร้อง สั่งปล่อย

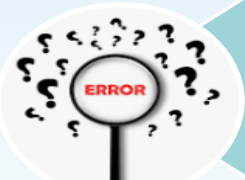

| ne | Doc No. | Group No. | Status                                                                                        |
|----|---------|-----------|-----------------------------------------------------------------------------------------------|
| 2  | 0507    | 000005    | เลขที่ Invoice ATK-22-00511 วันที่ Invoice ต้องเป็นวันที่ปัจจุบัน หรือ อยู่ก่อนวันที่ปัจจุบัน |
| 3  | 0507    | 000005    | เลขที่ Invoice ATK-22-00511 วันที่ Invoice ต้องเป็นวันที่บีจจุบัน หรือ อยู่ก่อนวันที่บีจจุบัน |

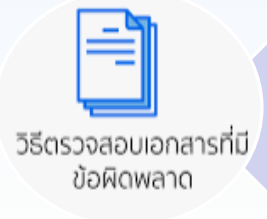

ตรวาสอบใน Sheet และบรรทัดที่แว้ง Error -กรอกวันที่อินวอยซ์ผิดหรือไหม่ จากนั้นแก้ไขและยื่น JwaBirtimp เข้าระบบใหม่

เริ่มแก้ไขปัญหา ให้ง่ายที่สุด ด้วยการ "แก้ไขทีละปัญหา' \_ แก้ไขวันที่ขอว INV. มีการคีย์หรือไม่ ถ้าถูกแล้วรอทำการสั่วปล่อยใหม่ ์ ตาม วันที่ที่ระบุมา

> \*\*หรือกรณีเป็นตามที่ระบบพบข้อพิดพลาด ยกตัวอย่ามช่น บริษัทยื่นสั่มปล่อยวันที่ 11/06/2023 III Invoice date เป็นวันที่ 20 /06/2023

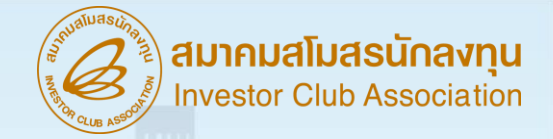

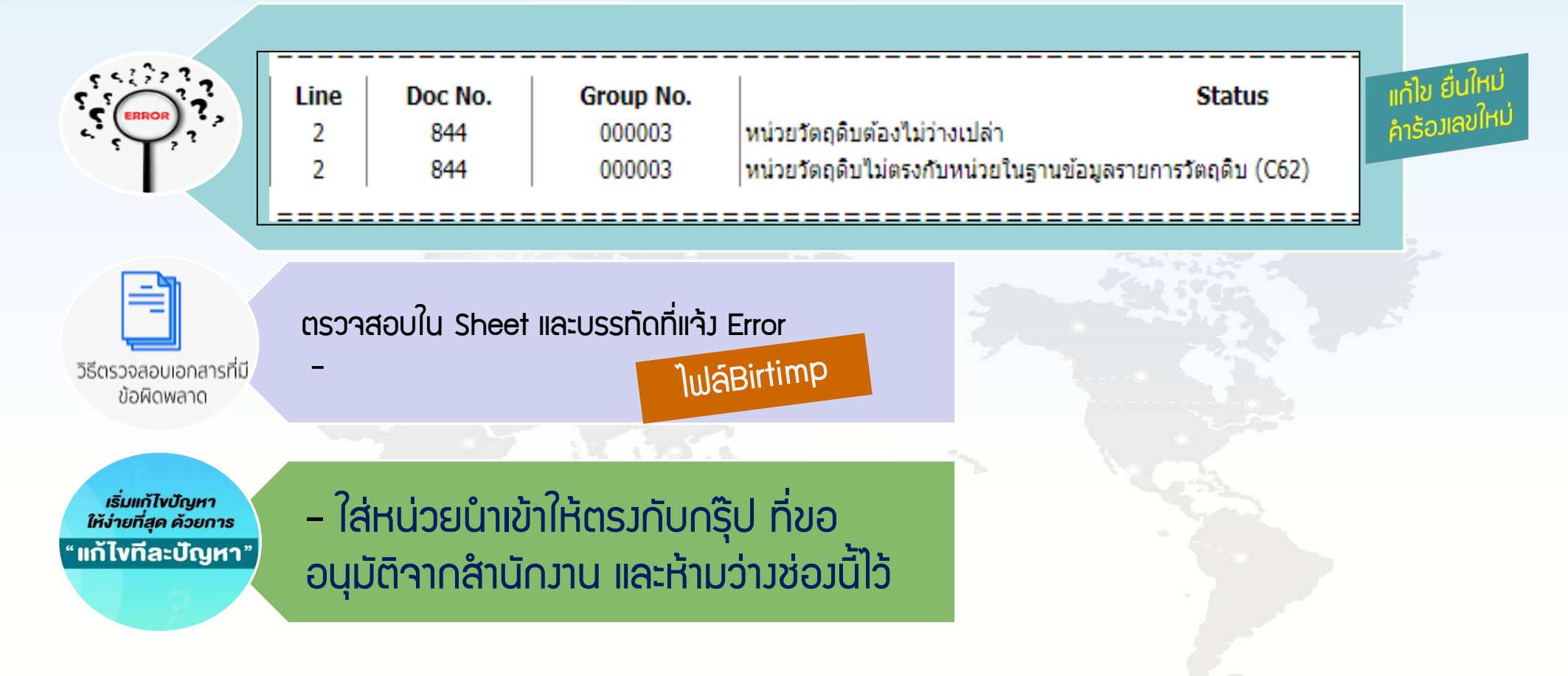

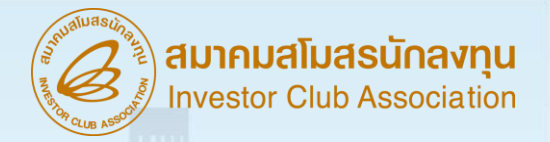

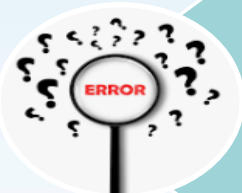

|                                                               | Line         Doc No.         Group No.         Status           2         12302003         000015         ปริมาณการสั่งปล่อยรวมเกินจากปริมาณ Max Stock ที่อนุมัติ = 7,434.00 |
|---------------------------------------------------------------|----------------------------------------------------------------------------------------------------|
| วิธีตรวจสอบเอกสารที่มี<br>ข้อผิดพลาด                          | ตรวจสอบใน Sheet และบรรทัดที่แจ้ว Error<br>- เช็ควัตกุดิบมีปริมาณนำเข้าควเหลือเท่าไหร่ และการสั่วปล่อย<br>รายการนั้น เท่าไหร่                                                 |
| เริ่มแก้ไขปัญหา<br>ให้ง่ายที่สุด ด้วยการ<br>" แก้ไขทีละปัญหา" | – ตัดบัญชีเพื่อเพิ่มยอดการนำเข้า หรือให้ชำระอากรส่วนที่เกิน<br>หรือชำระทั้ว Inv. แล้วค่อยยื่นขอคืนอากรภายหลัวหลัว ด้ามี<br>ยอดนำเข้าเพียวพอแล้ว                              |

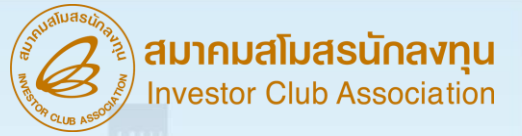

แก้ไข ยื่นไ ຳ້ວງເລຍໃ

| Line | Doc No. | Group No. |
|------|---------|-----------|
| 2    | 0046    | 000029    |
| 3    | 0046    | 000029    |
| 4    | 0046    | 000029    |
| 5    | 0046    | 000029    |
| 6    | 0046    | 000029    |
| 7    | 0046    | 000029    |
| 8    | 0046    | 000036    |
|      |         |           |

Status

เลขที่ใบขนสินค้าขาเข้า (A0100650103455) หรือ วันที่นำเข้า ไม่ตรงกับข้อมูลกรมศุลกากร กรุณาตรวจสอบอีกครั้ง เลขที่ใบขนสินค้าขาเข้า (A0100650103455) หรือ วันที่นำเข้า ไม่ตรงกับข้อมูลกรมศุลกากร กรุณาตรวจสอบอีกครั้ง เลขที่ใบขนสินค้าขาเข้า (A0100650103455) หรือ วันที่นำเข้า ไม่ตรงกับข้อมูลกรมศุลกากร กรุณาตรวจสอบอีกครั้ง เลขที่ใบขนสินค้าขาเข้า (A0100650103455) หรือ วันที่นำเข้า ไม่ตรงกับข้อมูลกรมศุลกากร กรณาตรวจสอบอีกครั้ง เลขที่ใบขนสินค้าขาเข้า (A0100650103455) หรือ วันที่นำเข้า ไม่ตรงกับข้อมูลกรมศุลกากร กรุณาตรวจสอบอีกครั้ง เลขที่ใบขนสินค้าขาเข้า (A0100650103455) หรือ วันที่นำเข้า ไม่ตรงกับข้อมูลกรมศุลกากร กรุณาตรวจสอบอีกครั้ง เลขที่ใบขนสินค้าขาเข้า (A0100650103455) หรือ วันที่นำเข้า ไม่ตรงกับข้อมูลกรมศุลกากร กรุณาตรวจสอบอีกครั้ง

**Jwl**áBirtimp

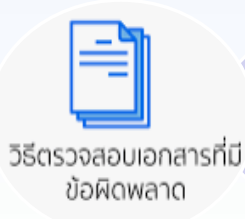

- ตรวาสอบใน Sheet และบรรทัดที่แจ้ม Error
- ข้อมูลใบขนที่สั่วปล่อย ชำระภาษี ยัวไม่มีในระบบ
- บริษัทยื่นข้อมูลวันที่นำเข้าไม่ดูกต้อง

เริ่มแก้ไขปัญหา ให้ง่ายที่สุด ด้วยการ "แก้ไขทีละปัญหา"

- สั่งปล่อยขอคืนใหม่อีกครั้งนับจากวันเรือเข้าไปอีก 30-45 วัน
- ตรวาสอบและแก้ไขวันที่นำเข้า ตามข้อมูลใบขนที่เดิน พิธีการแล้ว Status 04 หรือ 0409

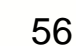

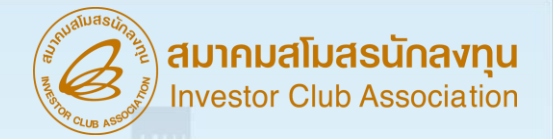

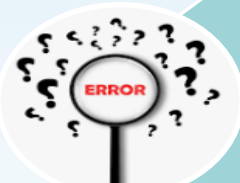

|                                                              | Line Doc No.                                | Group No.                                                  | Status                                                                                                    | คำร้อมเลขเ  |
|--------------------------------------------------------------|---------------------------------------------|------------------------------------------------------------|----------------------------------------------------------------------------------------------------|-------------|
|                                                              | 2 000005                                    | 000015                                                     | รหัสวัตถุดิบ000015 ถูกระงับการการนำเข้าแล้ว เมื่อวันที่ 28/09/2021                                                                                           |             |
| วิธีตรวจสอบเอกสารที่มี                                       | ตรวาสอบใน S                                 | heet และบรรท์                                              | าัดที่แจ้ว Error                                                                                                    | ไฟล์Birtimp |
| ข้อผิดพลาด                                                   | - กู∩ระวับสิทริ                             | การสั่มปล่อยเเ                                             | นื่อวจากไม่มีความเคลื่อนไหวในการตัดบัญชีเกิน 4 เดือน                                                                                                    |             |
| เริ่มแก้ไขปัญหา<br>ให้ง่ายที่สุด ด้วยการ<br>"แก้ไขทีละปัญหา" | - แก้ไขได้ :<br>1. ให้ดำ<br>2. กรณ์<br>และไ | 2 วิธี<br>เนินการยื่นต้ด<br>นียังไม่มีการต้<br>ม่สามารกตัด | ดบัญชีเสร็จแล้วแจ้งสมาคมเพื่อปลดล๊อคสั่งปล่อย<br>เดบัญชี เช่น ลูกค้าต่างประเทศระวับการสั่งซื้อชั่วคราว<br>เบัญชีได้ ให้ทำหนังสือชี้แจงกับศูนย์บริการการลงทุน | ว           |

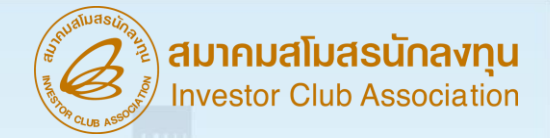

| 556 | 22.2 |
|-----|------|
|     |      |
|     |      |

บร

|         |        |              | NUII                                                | <u> </u> |
|---------|--------|--------------|-----------------------------------------------------|----------|
| รทัดที่ | งวดที่ | รหัสวัตถุดิบ | ช้อผิดพลาด คำร้อ                                    | ונפ      |
| 2       | 246    | 000001       | ต้องขอคืนอากรภายใน 2 ปีนับจากวันที่นำเข้า (05/02/20 | 1.       |
| 3       | 246    | 000001       | ต้องขอคืนอากรภายใน 2 ปีนับจากวันที่นำเข้า (05/02/20 | 1.       |
| Ļ.      | 246    | 000001       | ต้องขอคืนอากรภายใน 2 ปีนับจากวันที่นำเข้า (05/02/20 | 1.       |
|         |        |              | O                                                   |          |

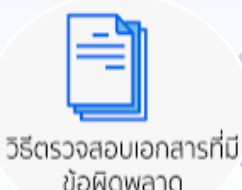

ตรวจสอบใน Sheet และบรรทัดที่แจ้ม Error - วันที่ยื่นส่มปล่อย ขอคืน เกิน 2 ปี นับจากวันนำเข้า

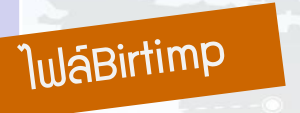

เริ่มแก้ไขปัญหา ให้ง่ายที่สุด ด้วยการ "แก้ไขทีละปัญหา" **ตามเวื่อนไข กรณีขอคืนอากร ต้อวขอคืนอากรภายใน 2 ปี นับแต่ วันนำเข้า เช่น** วันนำเข้าตามใบขนคือวันที่ 05/02/2014 ฉะนั้น บริษัทต้อวยื่นสั่วปล่อยขอคืนอากร ก่อนวันที่ 04/02/2016 หรือนับาากวันที่ในปีาาุบัน

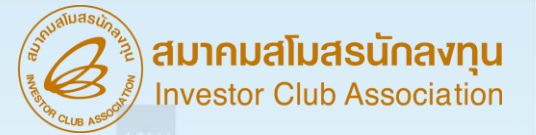

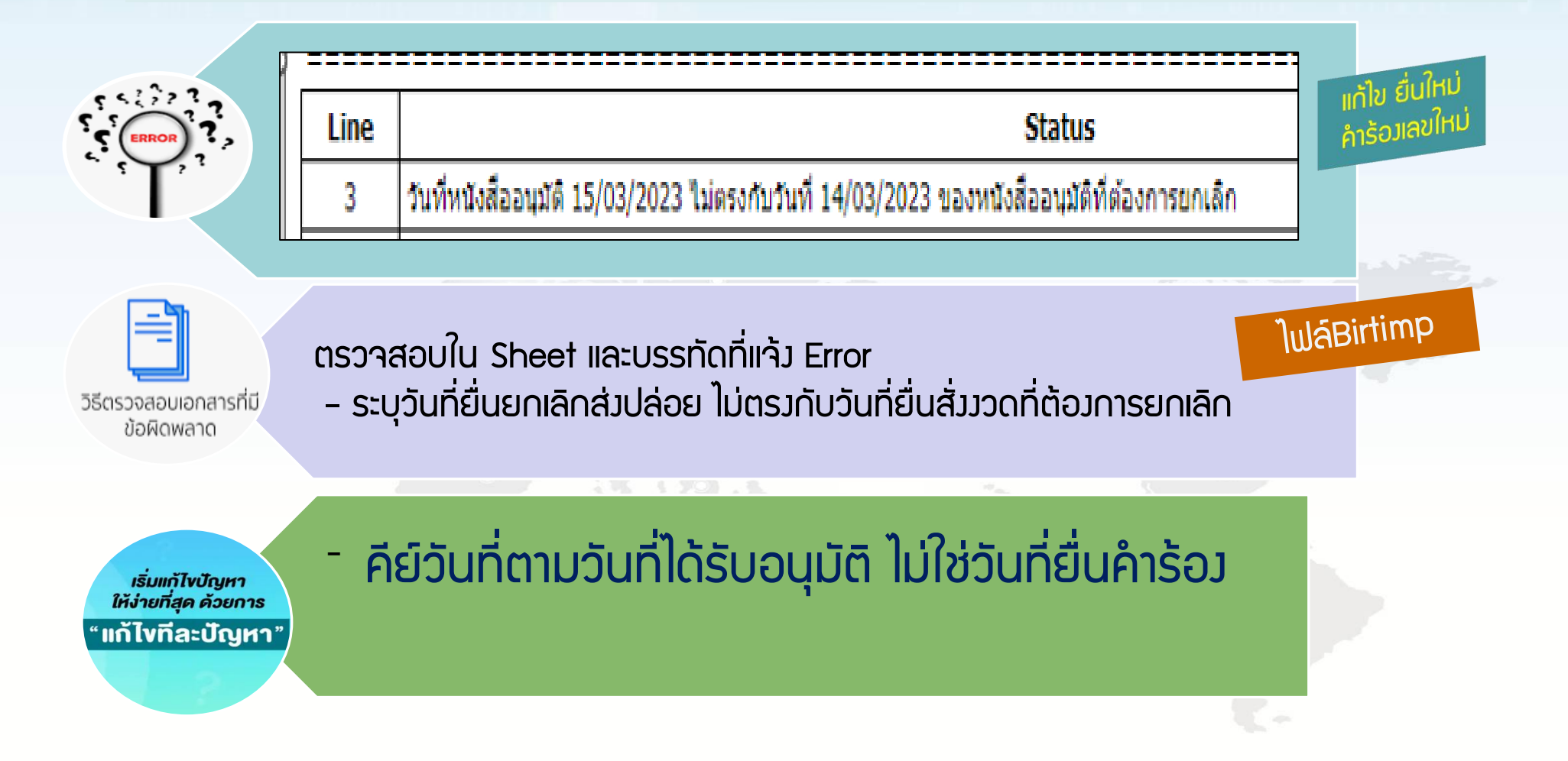

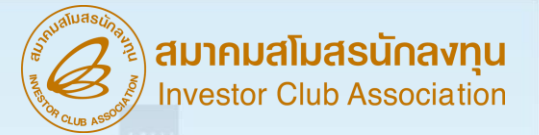

## ้ความหมาย และ Error ประเภทคำร้อว <mark>ยกเลิกสั่วปล่อย</mark>

(interference)

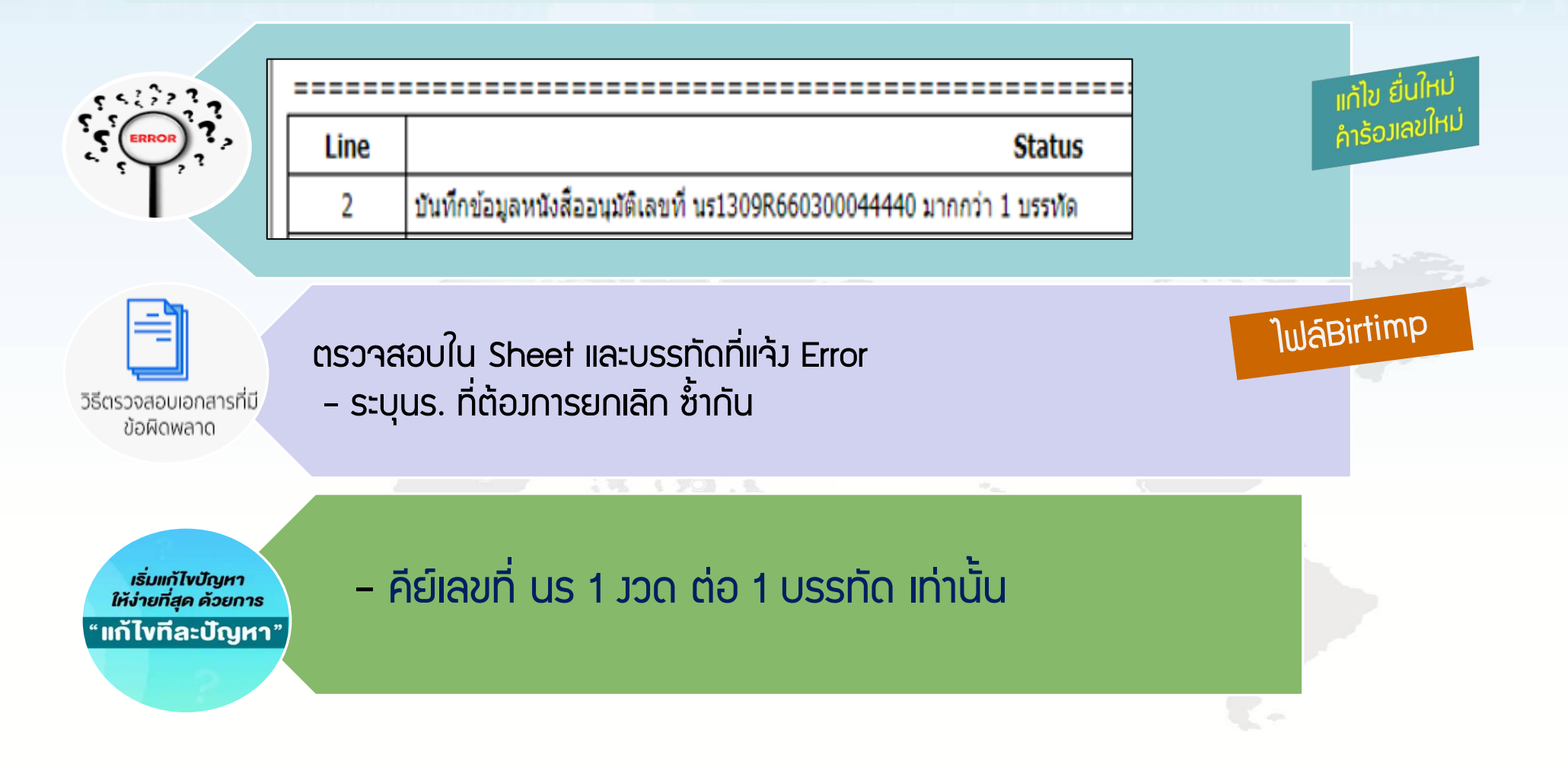

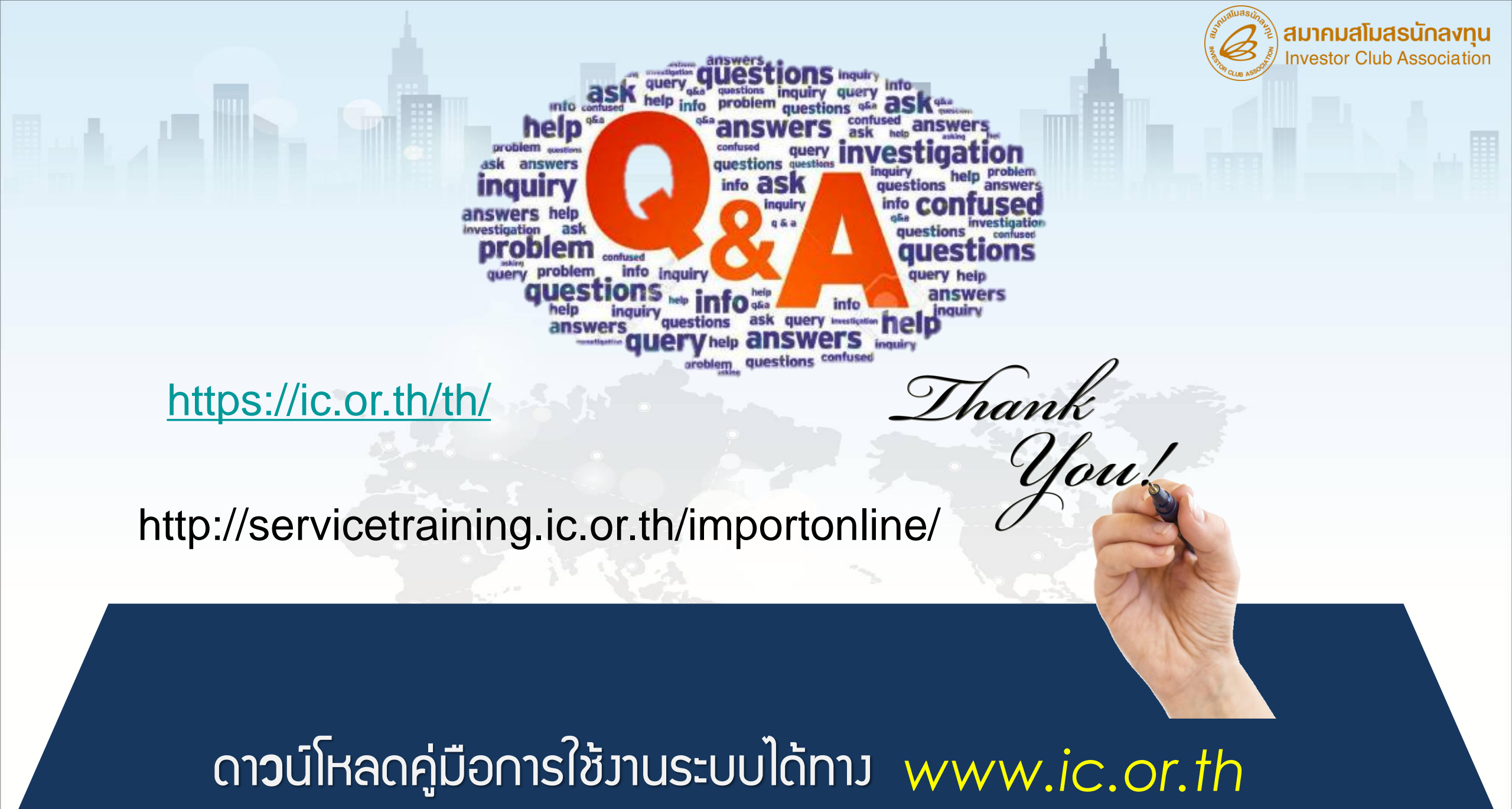

# **ู** ติดต่อสอบทาม

## หากพู้ใช้บริการมีคำกามหรือข้อสมสัย

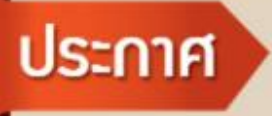

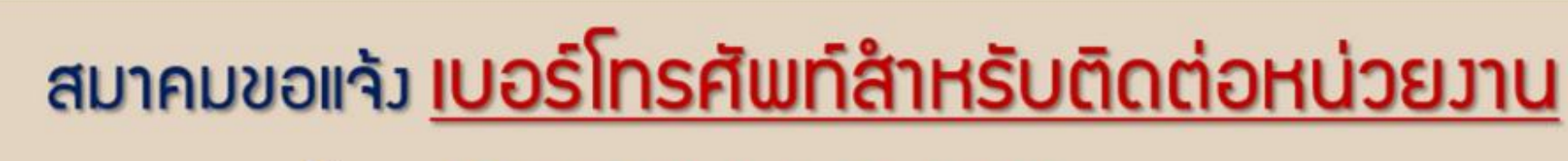

## ติดต่อสมาคม โทร. 🔇 0 2666 9449

| Customer Support Unit : CSU<br>ให้คำปรึกษาการใช้มานเครื่อมจักรและวัตถุดิบ | na <b>1</b>                 |               | บริการสมาชิกและผู้ใช้บริการ                                                                                               |  |
|---------------------------------------------------------------------------|-----------------------------|---------------|----------------------------------------------------------------------------------------------------|--|
| ระบบภนเครื่อภากร                                                          | <mark>no 1</mark> 118: no 1 | csu@ic.or.th  | สมัครสมาชิกสามัญ, สมัครใช้บริการ eMT/RMTS<br>บริการฟิกอบรม                                                                |  |
| ระบบมานวัติดุดิบ                                                          | no 1 lia: no 2              |               | <ul> <li>บริการคีย์ข้อมูลเครื่องจักร วัตถุดิบ และช่างฟีมือ :</li> </ul>                                                   |  |
| น้ำส่มเอกสาร ไฟล์ข้อมูล และติดตามเอกสาร<br>มานเครื่องจักรและวัตกุดับ      | na <b>2</b>                 |               | <ul> <li>บริการยิ่นไฟล์มานวัตถุดิบ :</li> <li>บริการขอข้อมูลเครื่อวาจักรและวัตถุดิบ :</li> <li>ด้านการชำระเมิน</li> </ul> |  |
| สำนักภนกรุมเทพา                                                           | no 2 lia: no 1              | rmts@ic.or.th |                                                                                                    |  |
| ขลบุรี                                                                    | <b>no 2</b> 118: no 2       |               | 🧟 กรณาสวมหน้ากากอนาเมีย ก่อ                                                                                               |  |

#### na **3**

cus\_service@ic.or.th icis@ic.or.th

counterservice@ic.or.th bis\_center@ic.or.th bis\_center@ic.or.th

สมาคมสโมสรนักลงทุน Investor Club Association

na 4 finance@ic.or.th

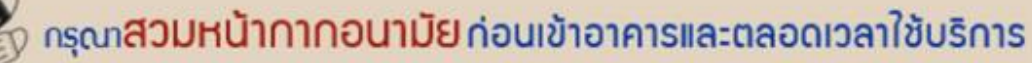